#### login with user name and password

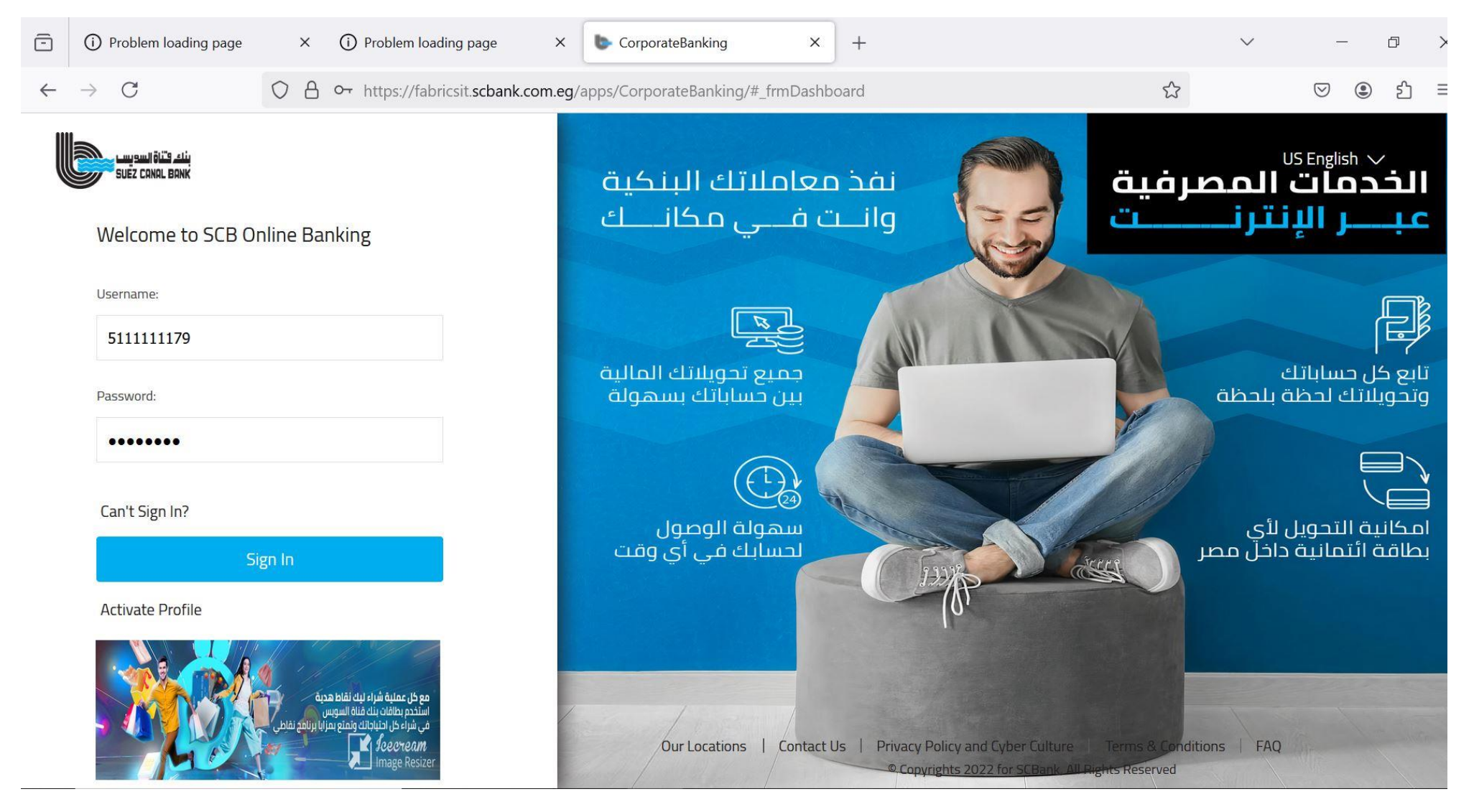

# If you can't sign in

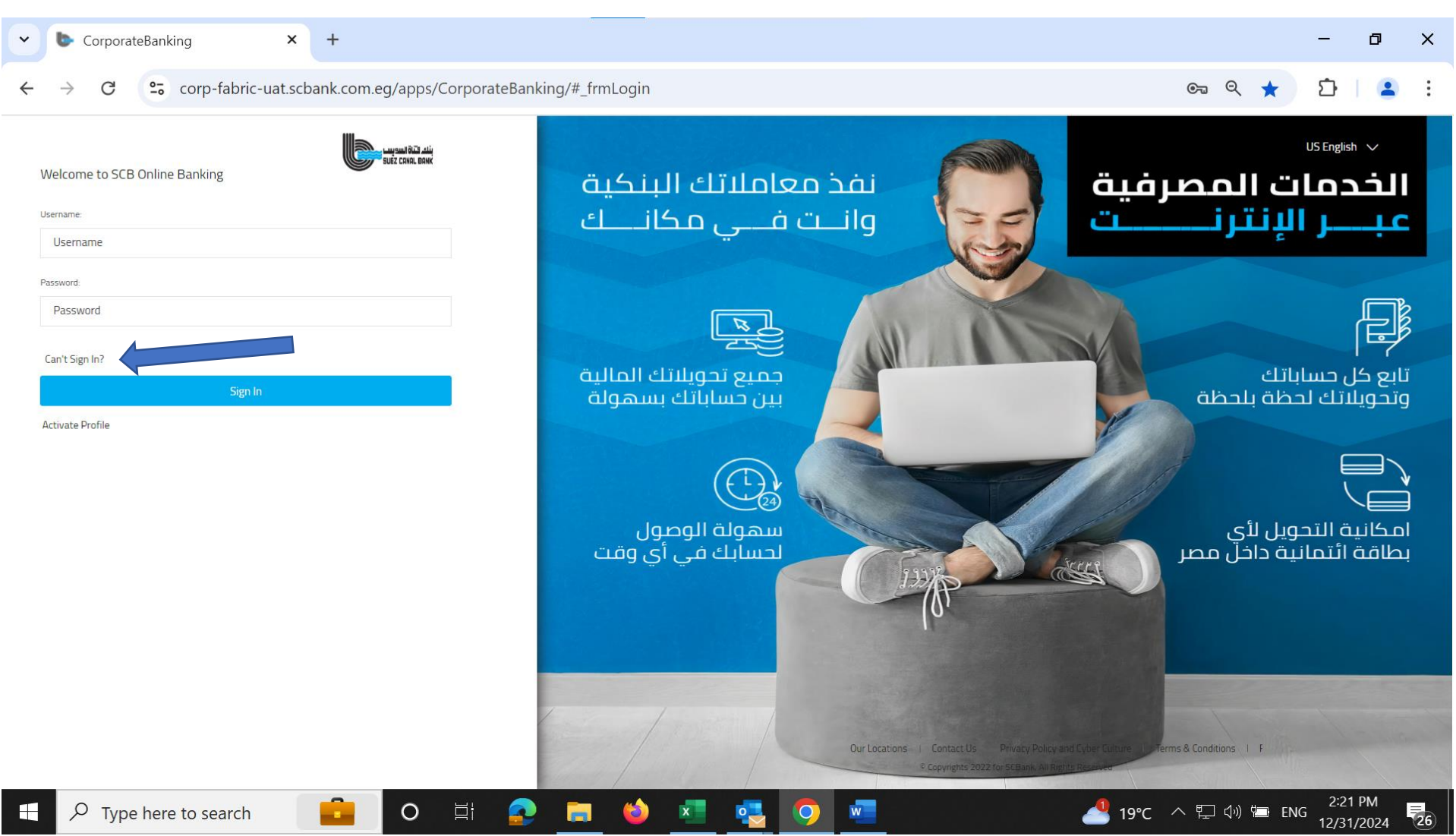

### Fill the required data

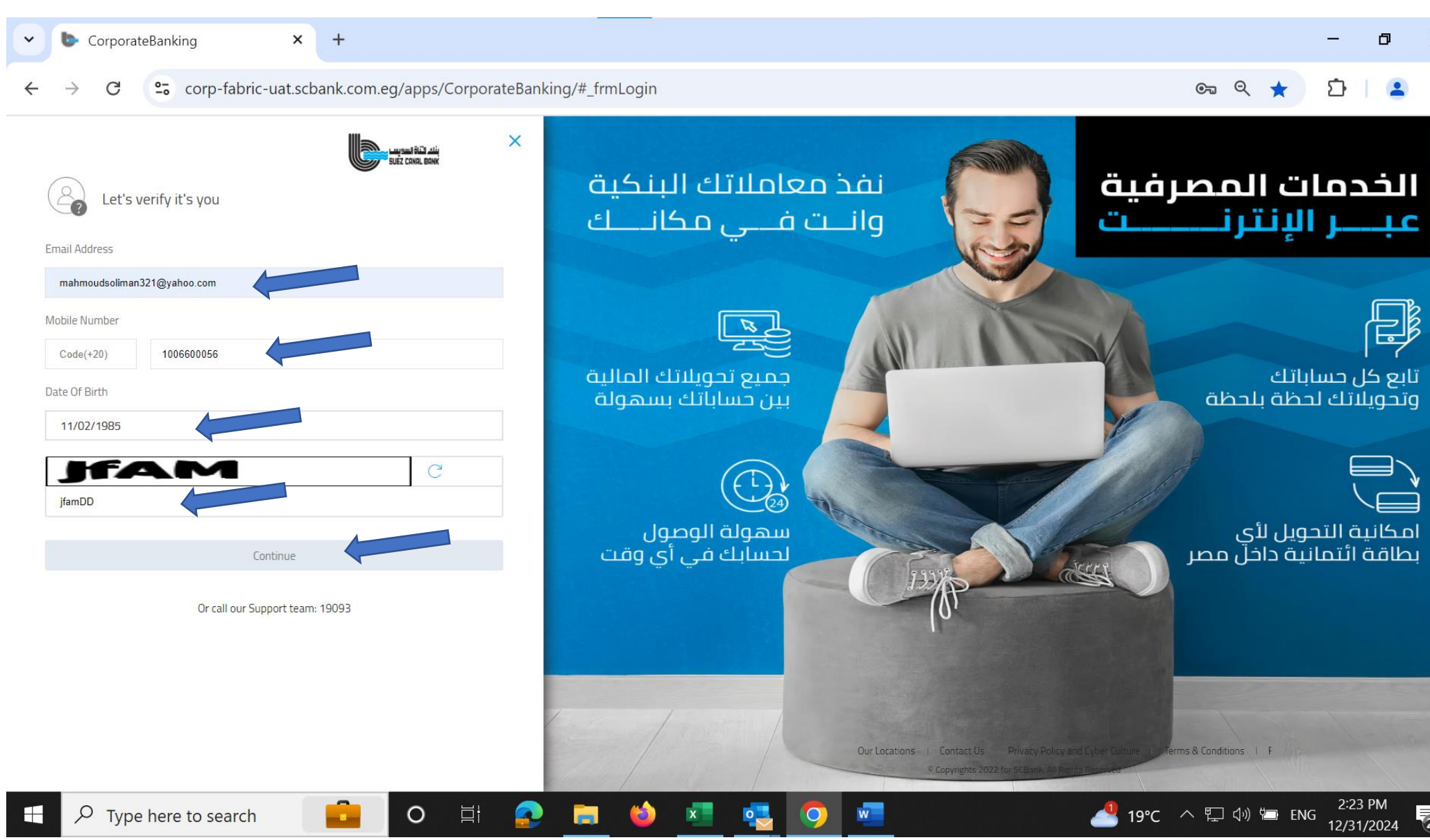

#### **Activation Profile**

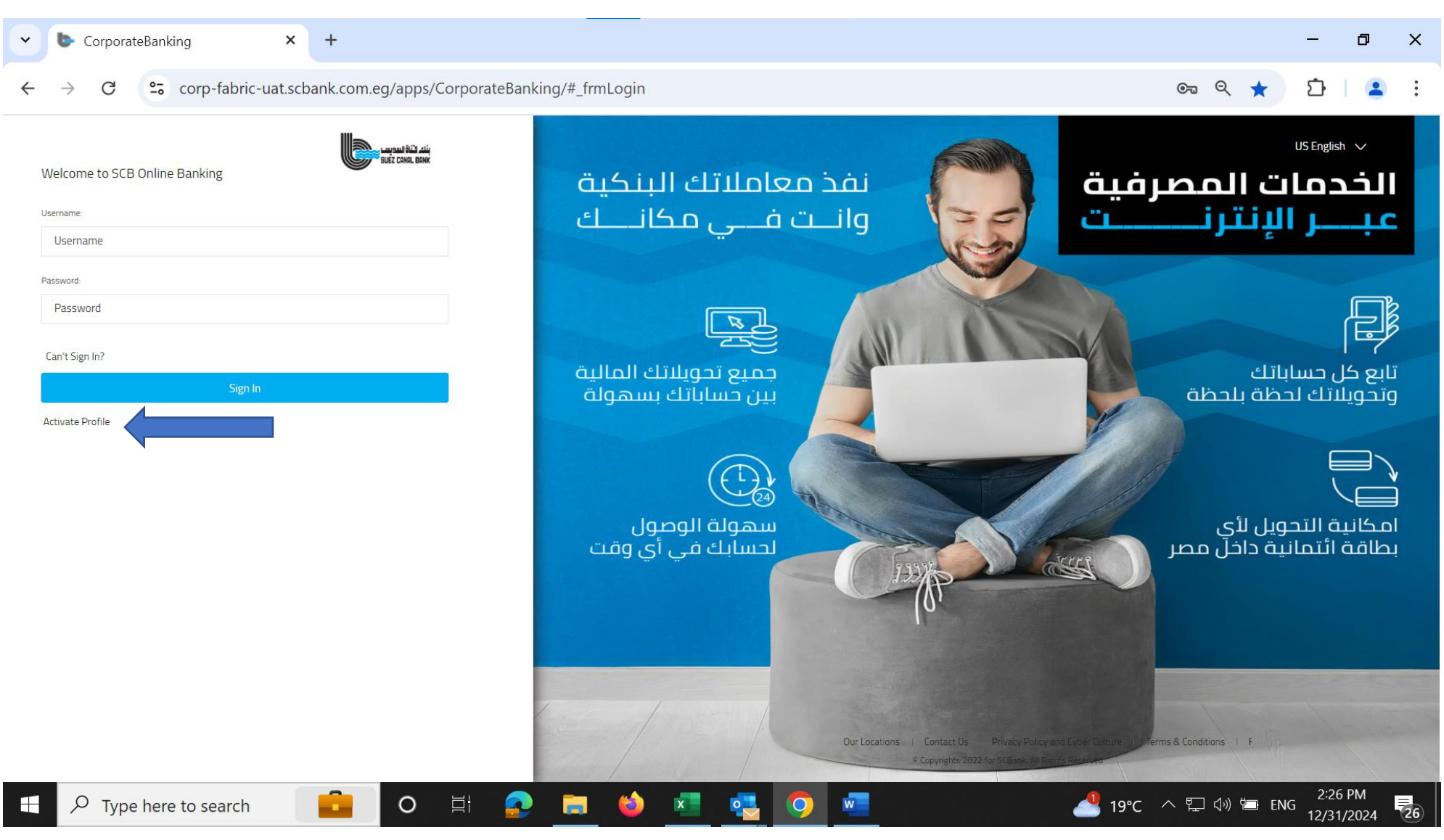

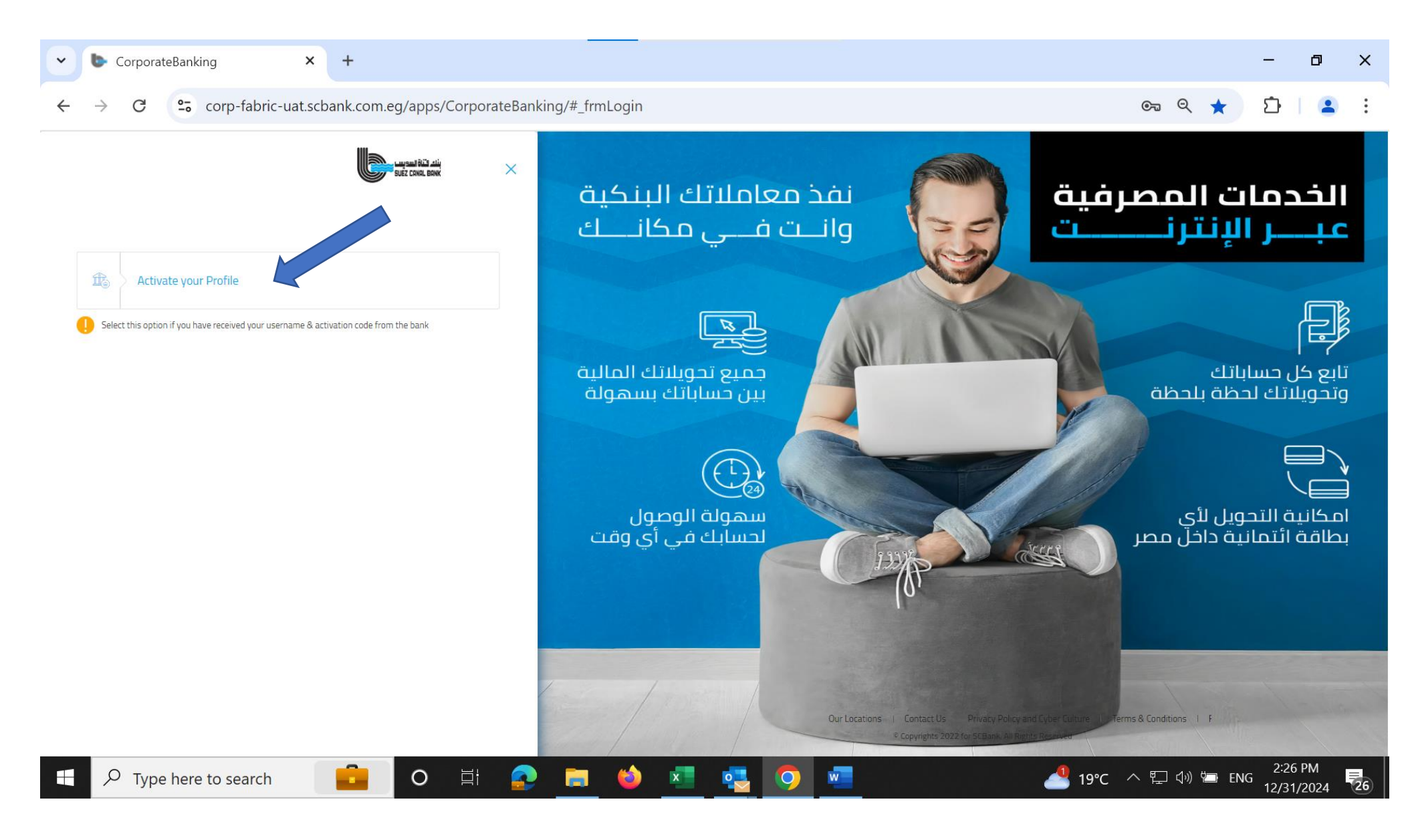

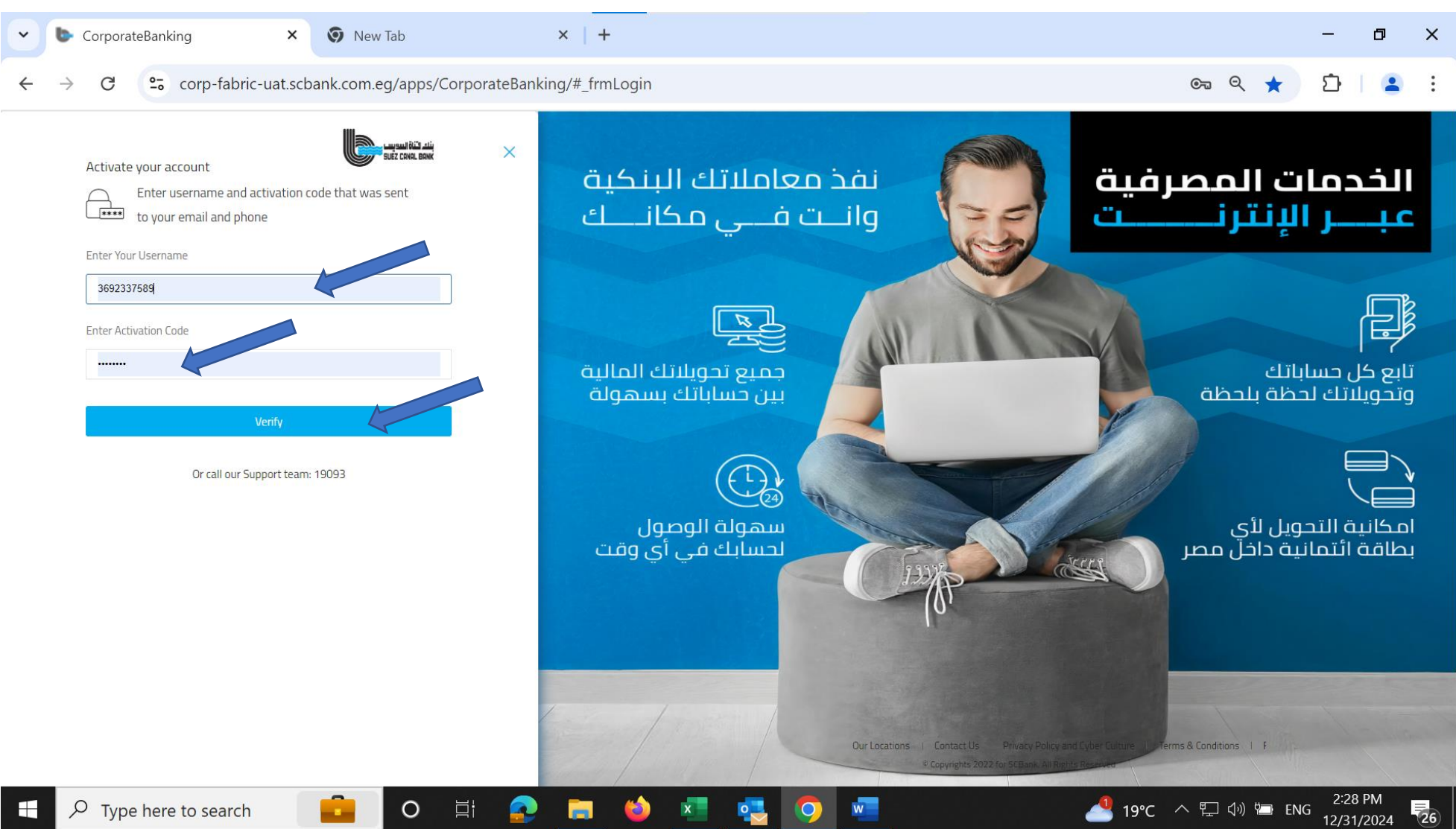

# View all Accounts (Current, Checking.... etc)

| CorporateBanking × +                                           | - 0 ×                                                                                                    |
|----------------------------------------------------------------|----------------------------------------------------------------------------------------------------|
| ← → C                                                          | ☆ ひ   😩 :                                                                                                    |
| ننه دناة المدوسا<br>Suez Canal Brak                            | $\neg   \otimes   \rightarrow$                                                                                                    |
| Accounts   Transfers ~                                         |                                                                                                    |
| Showing All Accounts 🤤 Q Search by keywords                    |                                                                                                    |
| Checking Accounts (2)                                          |                                                                                                    |
| Current Account0102 €939.22<br>☆ Checking Available Balance    |                                                                                                    |
| Current Account0101 EGP28,014.65<br>Checking Available Balance |                                                                                                    |
| Total Available Balance: EGP78,510.35                          |                                                                                                    |
| Contingent Account (3)                                         |                                                                                                    |
| Customer Contin0202 EGP0.00                                    |                                                                                                    |
| 🕂 🔎 Type here to search 💼 O 🛱 🧟 🖬 🕹 🛃 🔽 ၇ 🐇 💻                  | 15℃ ヘ      「     □ (小)      □ ENG     12:32 PM     12/30/2024     12/30/2024     12/30/2024     12/30/2024     12/30/2024     12/30/2024     12/30/2024     12/30/2024     12/30/2024     12/30/2024     12/30/2024     12/30/2024     12/30/2024     12/30/2024     12/30/2024     12/30/2024     12/30/2024     12/30/2024     12/30/2024     12/30/2024     12/30/2024     12/30/2024     12/30/2024     12/30/2024     12/30/2024     12/30/2024     12/30/2024     12/30/2024     12/30/2024     12/30/2024     12/30/2024     12/30/2024     12/30/2024     12/30/2024     12/30/2024     12/30/2024     12/30/2024     12/30/2024     12/30/2024     12/30/2024     12/30/2024     12/30/2024     12/30/2024     12/30/2024     12/30/2024     12/30/2024     12/30/2024     12/30/2024     12/30/2024     12/30/2024     12/30/2024     12/30/2024     12/30/2024     12/30/2024     12/30/202     12/30/202 |

### You can sort by (Account Name , Balance , Currency...etc)

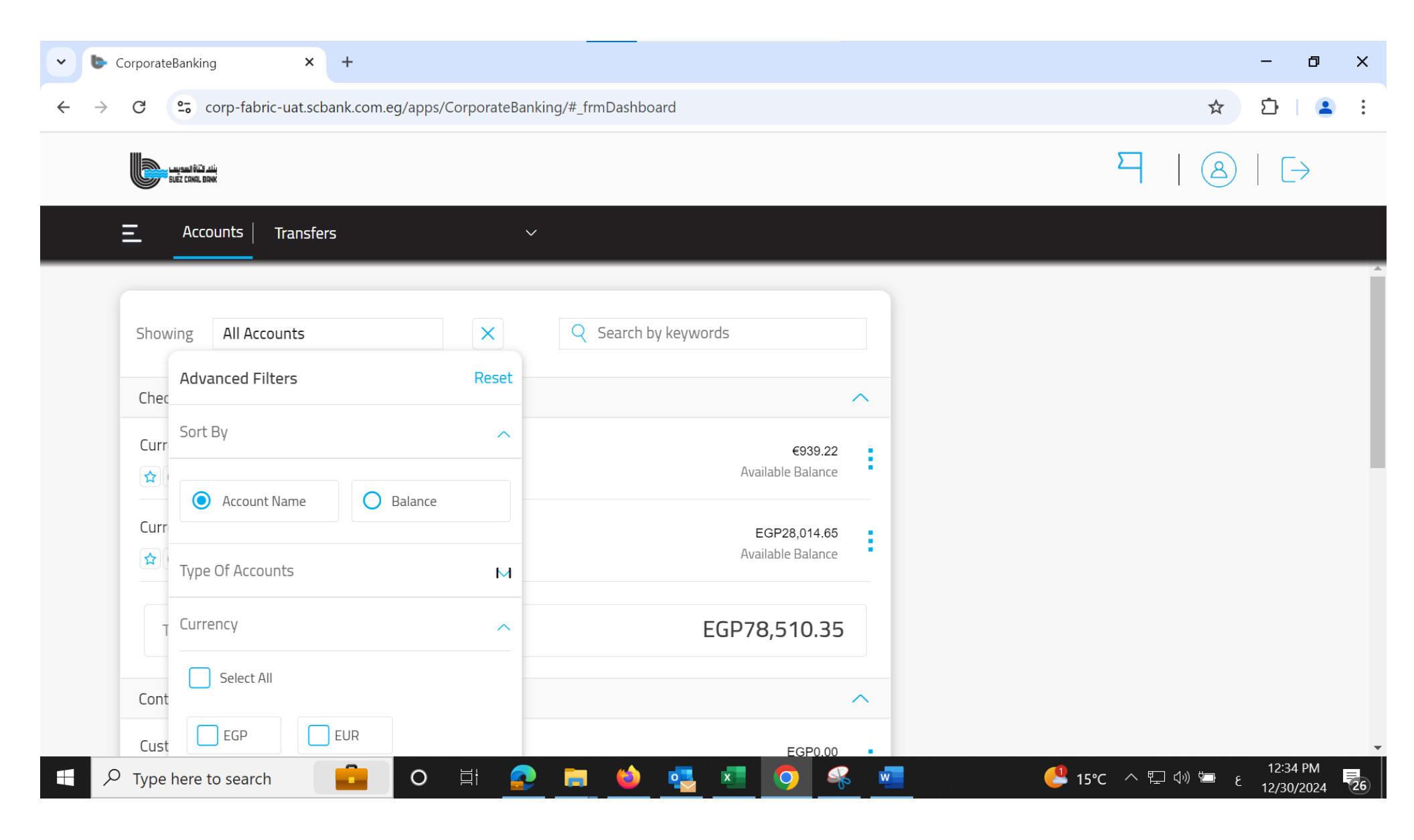

## You can order cheque book request

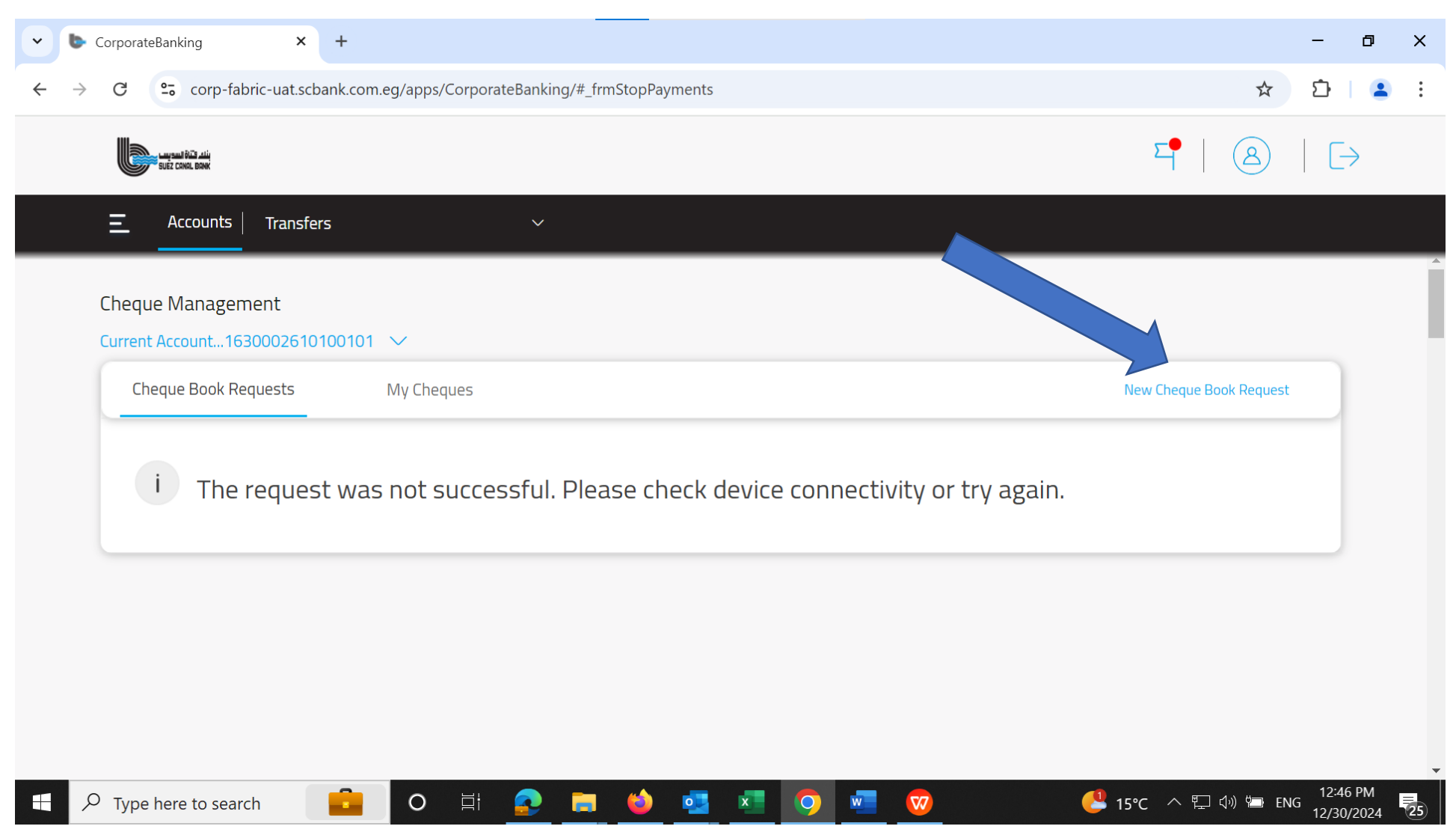

| CorporateBanking X +                                                                                                    |                       | - 0      | ×    |
|----------------------------------------------------------------------------------------------------|-----------------------|----------|------|
| ← → C ··· corp-fabric-uat.scbank.com.eg/apps/CorporateBanking/#_frmStopPayments                                                                                                    | २ ☆                   | ඩ   (    | :    |
|                                                                                                    | [→                    |          |      |
| E Accounts Transfers ~                                                                                                    |                       |          |      |
| Account: EGP28,014.65   Cheque Books (25 Leaves Each): I   1 ~      I    Self Pick Up  I Once you get the notification, please visit the branch and collect the cheque book.   Notes:   Optional    Cancel Controue |                       |          |      |
| 🕂 🔎 Type here to search 💼 O 🛱 💽 🥽 🍅 💶 🔽 🧿 🚾 🦁 🥲 🕒                                                                                                    | ්ාා ශී <b>⊟</b> ⊁ ENG | 12:48 PM | 1 25 |

## You can view your Cheques status up to 50 recent cheques with search

| ✓ b CorporateBanking × +                                                          |     | - | ٥ | × |
|-----------------------------------------------------------------------------------|-----|---|---|---|
| ← → C · C · corp-fabric-uat.scbank.com.eg/apps/CorporateBanking/#_frmStopPayments | ९ ☆ | Ď | • | ÷ |
|                                                                                   |     |   |   |   |
| ΞAccounts   Transfers                                                             |     |   |   |   |
| Cheque Management<br>Current Account1630002610100101 V                            |     |   |   |   |
| Cheque Book Requests My Cheques New Cheque Book Request                           |     |   |   |   |
| i The request was not successful. Please check device connectivity or try again.  |     |   |   | 1 |
|                                                                                   |     |   |   |   |
|                                                                                   |     |   |   |   |
|                                                                                   |     |   |   |   |

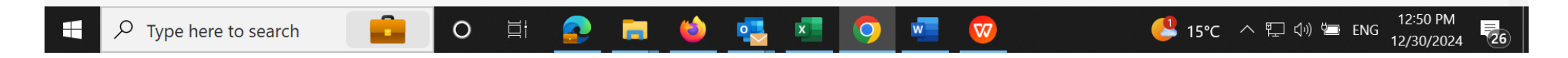

| CorporateBanking        | × +                                                                                                 |                                                |                               |              |                | - ō ×                                                                                                    |
|-------------------------|----------------------------------------------------------------------------------------------------|------------------------------------------------|-------------------------------|--------------|----------------|----------------------------------------------------------------------------------------------------|
| ← → C 😁 corp-fabric-    | -uat.scbank.com.eg/app                                                                              | s/CorporateBan                                 | king/#_frmStopPayments        |              |                | ९ ☆ छे। 😩 :                                                                                                    |
|                         | say sai bil                                                                                         |                                                |                               |              | ₽ 8 5          |                                                                                                    |
|                         | E Accounts Transfers                                                                                |                                                | ×                             |              |                |                                                                                                    |
|                         | Cheque Management<br>Current Account1630002610100<br>Cheque Book Requests<br>Showing recent 50 Chec | D101 V<br>My Cheques<br>JuesYou can view older | check status by using search. |              |                |                                                                                                    |
|                         | Cheque Number                                                                                       | Status                                         | Beneficiary Name              | Date         | Amount/Actions |                                                                                                    |
|                         | ✓ 16000001476                                                                                       | Presented                                      | -                             | 09/23/2016   | EGP 0.0        |                                                                                                    |
|                         | ✓ 16000001480                                                                                       | Presented                                      | -                             | 09/23/2016   | EGP 0.0        |                                                                                                    |
|                         | ✓ 16000001481                                                                                       | Presented                                      | -                             | 09/23/2016   | EGP 0.0        |                                                                                                    |
|                         | ✓ 16000001483                                                                                       | Presented                                      | -                             | 09/23/2016   | EGP 0.0        |                                                                                                    |
|                         | ✓ 16000001484                                                                                       | Presented                                      | -                             | 09/23/2016   | EGP 0.0        |                                                                                                    |
|                         | ✓ 16000001485                                                                                       | Presented                                      | -                             | 09/23/2016   | EGP 0.0        |                                                                                                    |
|                         | ✓ 16000001486                                                                                       | Presented                                      | -                             | 09/23/2016   | EGP 0.0        |                                                                                                    |
|                         | ✓ 16000001488                                                                                       | Presented                                      | -                             | 09/23/2016   | EGP 0.0        |                                                                                                    |
|                         | ✓ 16000001490                                                                                       | Presented                                      | -                             | 09/23/2016   | EGP 0.0        |                                                                                                    |
|                         | ✓ 16000001491                                                                                       | Cleared                                        | -                             | 11/07/2016   | EG0000.0       |                                                                                                    |
| F P Type here to search | <b>i</b> 0                                                                                          | di 📀                                           | 📄 单 🧟 💶                       | <b>9</b> 🚾 🦁 |                | に<br>い<br>い<br>い<br>い<br>い<br>に<br>NG<br>12:51 PM<br>12:51 PM<br>12:51 PM<br>12:51 PM<br>12:51 PM<br>12:51 PM<br>12:51 PM<br>12:51 PM<br>12:51 PM<br>12:51 PM<br>12:51 PM |

#### You can search by (Status, Cheque Number, Amount...etc)

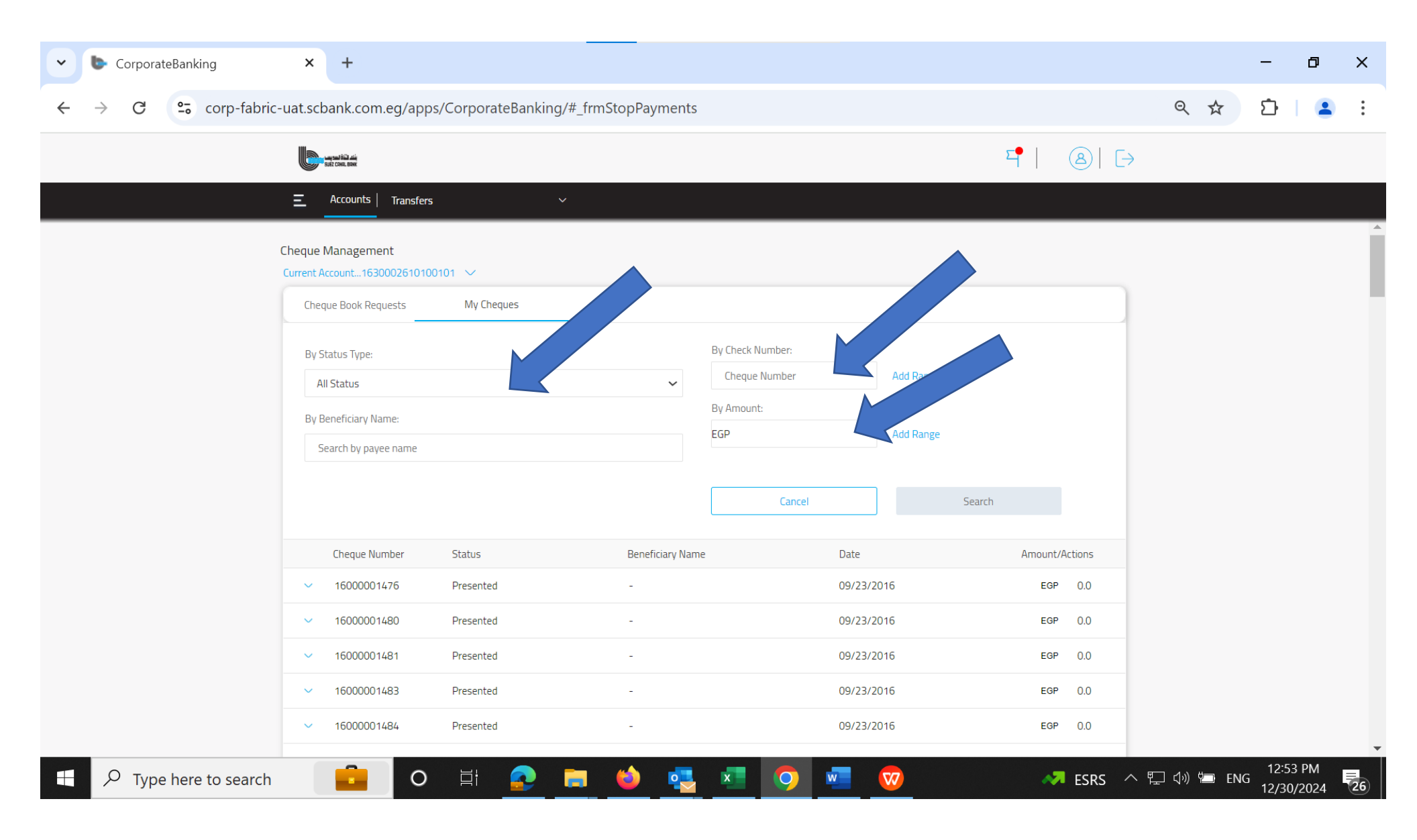

## Card Management

#### View your cards

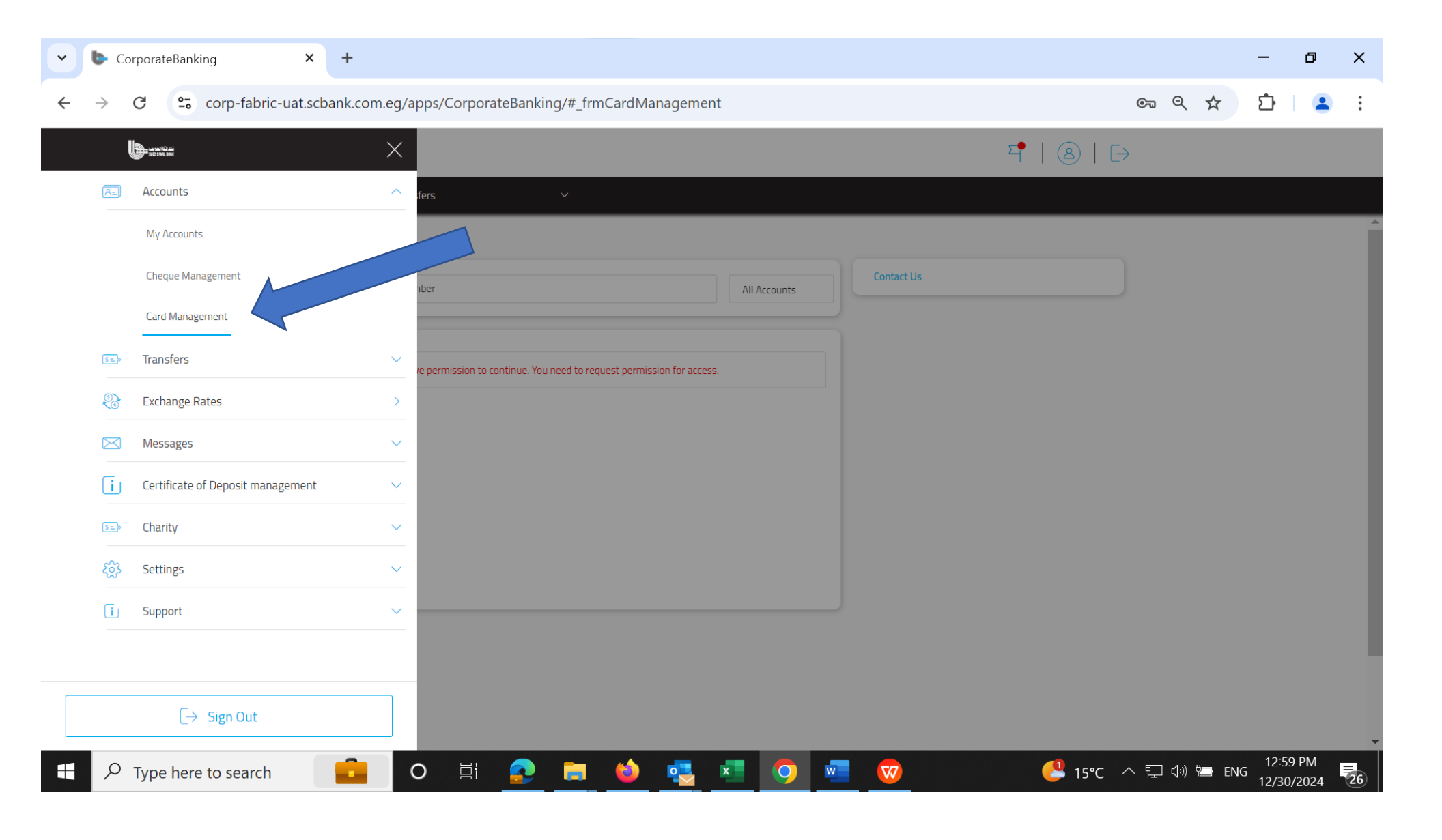

| CorporateBanking                                       | × +                                                                                | - ō ×                                     |
|--------------------------------------------------------|------------------------------------------------------------------------------------|-------------------------------------------|
| $\leftrightarrow$ $\rightarrow$ C $\sim$ corp-fabric-u | at.scbank.com.eg/apps/CorporateBanking/#_frmCardManagement                         | 으 오 ☆ 🏼 🕹 😫 🗄                             |
|                                                        | sat cons. see                                                                      | ਥਾ   ⑧   ▷                                |
|                                                        | E Accounts Transfers ~                                                             |                                           |
|                                                        | My Cards                                                                           |                                           |
|                                                        | Q     [Search By Card Number       All Accounts                                    |                                           |
|                                                        |                                                                                    |                                           |
|                                                        | You do not have permission to continue. You need to request permission for access. |                                           |
|                                                        |                                                                                    |                                           |
|                                                        |                                                                                    |                                           |
|                                                        |                                                                                    |                                           |
|                                                        |                                                                                    |                                           |
|                                                        |                                                                                    |                                           |
|                                                        |                                                                                    |                                           |
|                                                        |                                                                                    |                                           |
|                                                        |                                                                                    | 1:00 PM —                                 |
| Type here to search                                    | 💼 o e 🚍 🖘 🍪 💀 💶 🦁                                                                  | 🤔 15℃ ヘ 🖫 🖓 🖮 ENG 1:00 PM<br>12/30/2024 😼 |

### Transfers

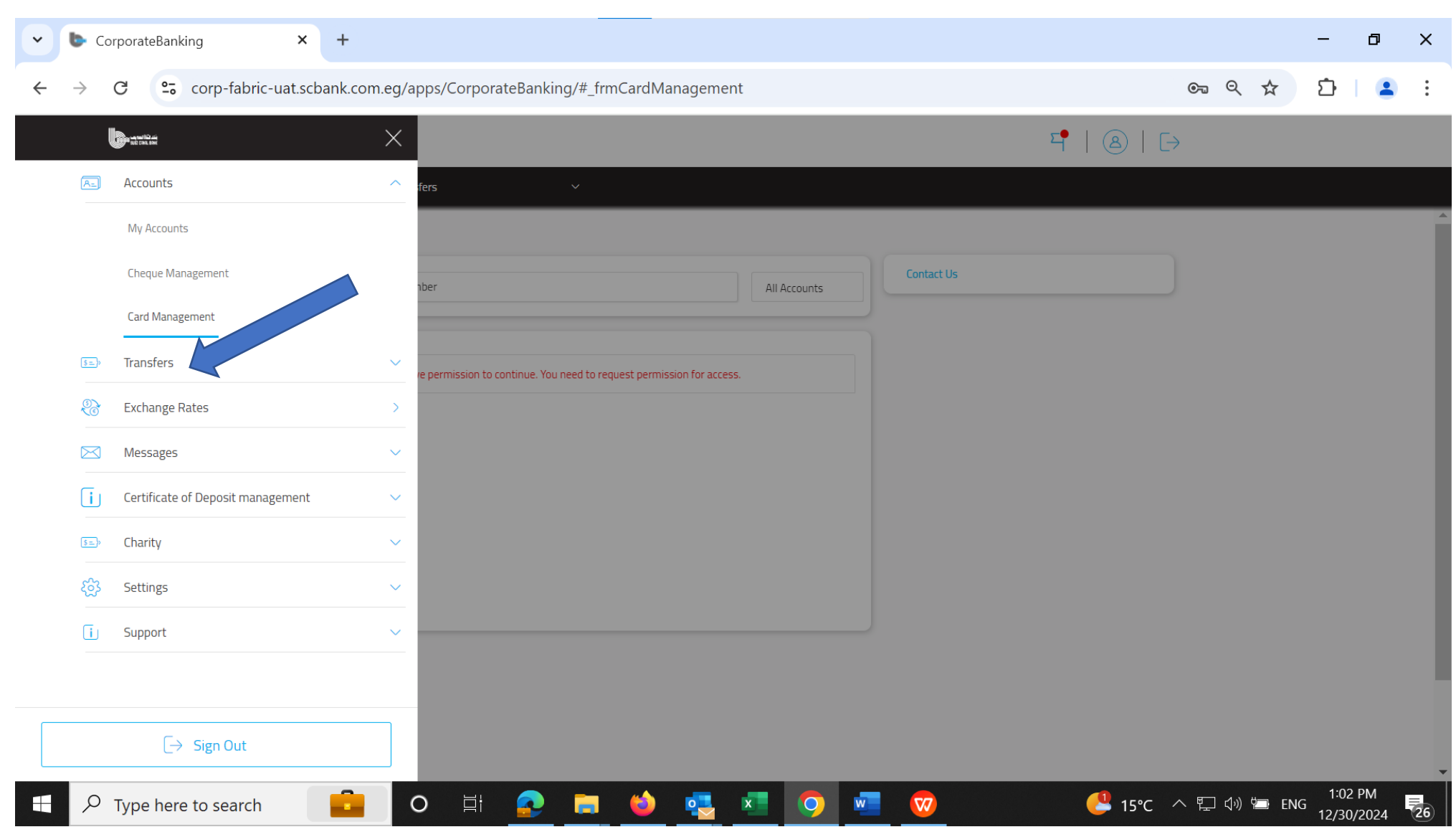

| • | b Co          | orporateBanking ×                 | +                                                                     |                | - 0                     | ×          |
|---|---------------|-----------------------------------|-----------------------------------------------------------------------|----------------|-------------------------|------------|
| ÷ | $\rightarrow$ | C corp-fabric-uat.scban           | ik.com.eg/apps/CorporateBanking/#_frmCardManagement                   | ©              | 다   🧧                   | <b>)</b> : |
|   | l             | the second second                 | ×                                                                     | [->            |                         |            |
|   | A=            | Accounts                          | ✓ fers ✓                                                              |                |                         |            |
|   | \$=>>         | Transfers                         |                                                                       |                |                         | Â          |
|   |               | Transfer                          | nber All Accounts                                                     |                |                         |            |
|   |               | Transfer Activities               |                                                                       |                |                         |            |
|   |               | Manage Beneficiaries              | re permission to continue. You need to request permission for access. |                |                         |            |
|   |               | Add Beneficiary                   |                                                                       |                |                         |            |
|   | (S)<br>(C)    | Exchange Rates                    |                                                                       |                |                         |            |
|   | $\bowtie$     | Messages                          |                                                                       |                |                         |            |
|   | ī             | Certificate of Deposit management |                                                                       |                |                         |            |
|   | \$ <u>=</u> > | Charity                           |                                                                       |                |                         |            |
|   | ණ             | Settings                          |                                                                       |                |                         |            |
|   | ī             | Support                           |                                                                       |                |                         |            |
|   |               | [→ Sign Out                       |                                                                       |                |                         |            |
| 4 | Q             | Type here to search               | 💼 o e e e e e e e e e e e e e e e e e e                               | : へ 覧 (小) 🖆 EN | G 1:03 PM<br>12/30/2024 | 26         |

### You can add SCB Bank Account or External Account to make transfer

| CorporateBanking × +                                       |                             | - 0                                                        | ×  |
|------------------------------------------------------------|-----------------------------|------------------------------------------------------------|----|
| ← → C 😋 corp-fabric-uat.scbank.com.eg/apps/Corporat        | eBanking/#_frmFastTransfers | ତଲ ବ୍ 🖈 🖸 🛛 😩                                              | :  |
| ungual bio ani                                             |                             | 되 8                                                        |    |
| E Accounts Transfers                                       | ~                           |                                                            |    |
| Transfers                                                  |                             |                                                            | 1  |
| Transfer From *                                            |                             | Add SCB Bank Account                                       |    |
| Search by account name or number                           |                             | Add External Account                                       |    |
| Transfer To *                                              |                             |                                                            |    |
| Search by account name, account number or beneficiary name |                             |                                                            |    |
| Amount *                                                   |                             |                                                            |    |
| Frequency *                                                | Reasons Of Transfer *       |                                                            |    |
| Once 🗸                                                     | ~                           |                                                            |    |
| Send On                                                    |                             |                                                            |    |
| 30/12/2024                                                 |                             |                                                            |    |
| Note                                                       |                             |                                                            |    |
| Optional                                                   |                             |                                                            |    |
|                                                            |                             |                                                            |    |
|                                                            | Cancel Continue             |                                                            |    |
|                                                            |                             |                                                            | -  |
| . ← Type here to search                                    | 📀 📼 🔄 🔄 💁                   | 2020 - 1:04 PM<br>215℃ ヘ ⊑ ⑸ 筆 ENG 1:04 PM<br>12/30/2024 で | 26 |

## For SCB Bank Account, fill (Account Number for SCB Bank 16 characters, re-enter account number, Beneficiary name, Account Nick Name) and Continue

| ~ | CorporateBank | ting ×              | +                                        |                       |                  |          |                      |           |               |       | -       | ٥           | ×  |
|---|---------------|---------------------|------------------------------------------|-----------------------|------------------|----------|----------------------|-----------|---------------|-------|---------|-------------|----|
| ÷ | → G ••        | corp-fabric-uat.scb | ank.com.eg/apps/CorporateBan             | king/#_frmFastP2      | 2P               |          |                      |           | ତଳ ପ୍         | ☆     | Ď       | 2           | ÷  |
|   |               | 6                   | ungani Bili min<br>sife (nat, man        |                       |                  |          |                      | 직     (2) | $\rightarrow$ |       |         |             |    |
|   |               | Ξ                   | Accounts Transfers                       | ~                     |                  |          |                      |           |               |       |         |             |    |
|   |               | Add Si              | uez Canal Bank Account                   |                       |                  |          |                      |           |               |       |         |             |    |
|   |               | Ber                 | neficiary Details                        |                       |                  | _        | Add External Account |           |               |       |         |             |    |
|   |               | Acc                 | count Number*                            |                       |                  |          |                      |           |               |       |         |             |    |
|   |               | E                   | Enter Account Number                     |                       |                  |          |                      |           |               |       |         |             |    |
|   |               | Re-                 | -Enter Account Number*                   |                       |                  |          |                      |           |               |       |         |             |    |
|   |               | F                   | Re-Enter Account Number                  |                       |                  |          |                      |           |               |       |         |             |    |
|   |               | Ber                 | neficiary Name <sup>*</sup>              |                       |                  |          |                      |           |               |       |         |             |    |
|   |               | E                   | Enter Beneficiary Name                   |                       |                  |          |                      |           |               |       |         |             |    |
|   |               | Acc                 | count Nickname <sup>*</sup>              |                       |                  |          |                      |           |               |       |         |             |    |
|   |               | E                   | Enter Beneficiary Nickname               |                       |                  |          |                      |           |               |       |         |             |    |
|   |               |                     |                                          |                       |                  |          |                      |           |               |       |         |             |    |
|   |               |                     |                                          |                       | Cancel           | Continue |                      |           |               |       |         |             |    |
|   |               |                     |                                          |                       |                  |          |                      |           |               |       |         |             |    |
|   |               |                     |                                          |                       |                  |          |                      |           |               |       |         |             |    |
|   |               | Our Loca            | ations   Contact Us   Privacy Policy and | d Cyber Culture   Ter | rms & Conditions | FAQ      |                      |           |               |       |         |             |    |
|   |               | © Copyrigi          | hts 2022 for SCBank, All Rights Reserved |                       |                  |          |                      |           |               |       |         |             |    |
|   |               |                     |                                          |                       |                  |          |                      |           |               |       |         |             |    |
|   | ✓ Type here   | e to search         | 💼 o 🗄 💽                                  | 📄 🧰                   | . 🛃 .            | x 🗿 💌    | <b>1</b>             | 🤔 15°C    | へ口く           | Ÿ⊒ EN | IC 1:08 | PM<br>/2024 | 26 |

| CorporateBanking   | × +                                                                                                    |                 |                              | - 0     | ×   |
|--------------------|----------------------------------------------------------------------------------------------------|-----------------|------------------------------|---------|-----|
| ← → G = corp-fabri | c-uat.scbank.com.eg/apps/CorporateBanking/#_trmFastP2P                                                                                                    |                 | জ ৎ গ্ন                      | 신 (     | • • |
|                    | segment that and the second second seco | 되   ⑧           | $\left[ \rightarrow \right]$ |         |     |
|                    | E Accounts Transfers ~                                                                                                    |                 |                              |         |     |
|                    | Add Suez Canal Bank Account                                                                                                    |                 |                              |         |     |
|                    | Confirm Beneficiary Details                                                                                                    |                 |                              |         |     |
|                    | Account Number XXXXXXXXXXX0101 (*                                                                                                    |                 |                              |         |     |
|                    | Beneficiary Name mahmoud                                                                                                    |                 |                              |         |     |
|                    | Account Nickname mahmoud                                                                                                    |                 |                              |         |     |
|                    | Bank Name Suez Canal Bank                                                                                                    |                 |                              |         |     |
|                    | Cancel Modify                                                                                                    | Add Beneficiary |                              |         |     |
|                    |                                                                                                    |                 |                              |         |     |
|                    | Our Locations   Contact Us   Privacy Policy and Cyber Culture   Terms & Conditions   FAQ © Copyrights 2022 for 5CBank, All Rights Reserved                                                                                                    |                 |                              |         |     |
|                    |                                                                                                    |                 |                              |         |     |
|                    |                                                                                                    |                 |                              |         |     |
|                    |                                                                                                    |                 |                              |         |     |
|                    |                                                                                                    |                 |                              | 1:12 PM |     |

# Enter token number and verify

| ~ | b Ca          | orporate | Banking     | J         |              | ×        | +              |                               |                                   |            |                       |            |                          |                          |                       |                           |             |             |                                                                                                    |          |        |      |     |       |      | -                 | ٥              | ×  |
|---|---------------|----------|-------------|-----------|--------------|----------|----------------|-------------------------------|-----------------------------------|------------|-----------------------|------------|--------------------------|--------------------------|-----------------------|---------------------------|-------------|-------------|----------------------------------------------------------------------------------------------------|----------|--------|------|-----|-------|------|-------------------|----------------|----|
| ÷ | $\rightarrow$ | G        | <b>°-</b> c | orp-fabri | ic-uat       | t.scba   | nk.com.        | eg/app                        | s/Corpo                           | rateBa     | nking/                | /#_frm     | MFATrai                  | nsactio                  | ns                    |                           |             |             |                                                                                                    |          |        |      | ©-1 | Q     | ☆    | Ď                 |                | :  |
|   |               |          |             |           |              | SLEE CON | يند ت<br>1.096 |                               |                                   |            |                       |            |                          |                          |                       |                           |             |             |                                                                                                    | <b>2</b> |        |      | >   |       |      |                   |                |    |
|   |               |          |             |           | Ξ            | Ac       | counts   1     | Transfers                     |                                   |            | ~                     |            |                          |                          |                       |                           |             |             |                                                                                                    |          |        |      |     |       |      |                   |                |    |
|   |               |          |             |           | Let          | 's ver   | fy your ir     | nformat                       | ion                               |            |                       |            |                          |                          |                       |                           |             |             |                                                                                                    |          |        |      |     |       |      |                   |                |    |
|   |               |          |             |           | F            | Receivin | g Access Co    | de                            |                                   |            |                       |            |                          |                          |                       |                           |             |             |                                                                                                    |          |        |      |     |       |      |                   |                |    |
|   |               |          |             |           |              | E        |                | Welcor<br>soft to<br>Number H | ne to our c<br>ken via App<br>ere | online tra | nsfer se<br>r play st | ervice, yc | ou can nov<br>activate E | v transfei<br>3y using l | r. using this<br>.ink | service rec<br>Click Here | quire the ( | download of |                                                                                                    |          |        |      |     |       |      |                   |                |    |
|   |               |          |             |           |              |          |                |                               |                                   |            |                       |            |                          |                          |                       |                           | [           | Cance       | el de la companya de la companya de la companya de la companya de la companya de la companya de la companya de |          | Verify |      |     |       |      |                   |                |    |
|   |               |          |             |           | Our<br>© Cop | Locatio  | ns   Col       | ntact Us                      | Privacy                           | Policy and | d Cyber Ci            | ulture     | Terms 8                  | & Conditior              | is   FAQ              |                           |             |             |                                                                                                    |          |        |      |     |       |      |                   |                |    |
|   | م             | Type     | nere t      | o search  | ı            |          |                | 0                             | Ξi                                |            |                       | -          | 6                        | •                        | x                     | 9                         | w           | W           |                                                                                                    |          | ~7     | ESRS | ^ 또 | ] ()) | ë en | G 1:13<br>G 12/30 | 3 PM<br>0/2024 | 26 |

## Account added successfully

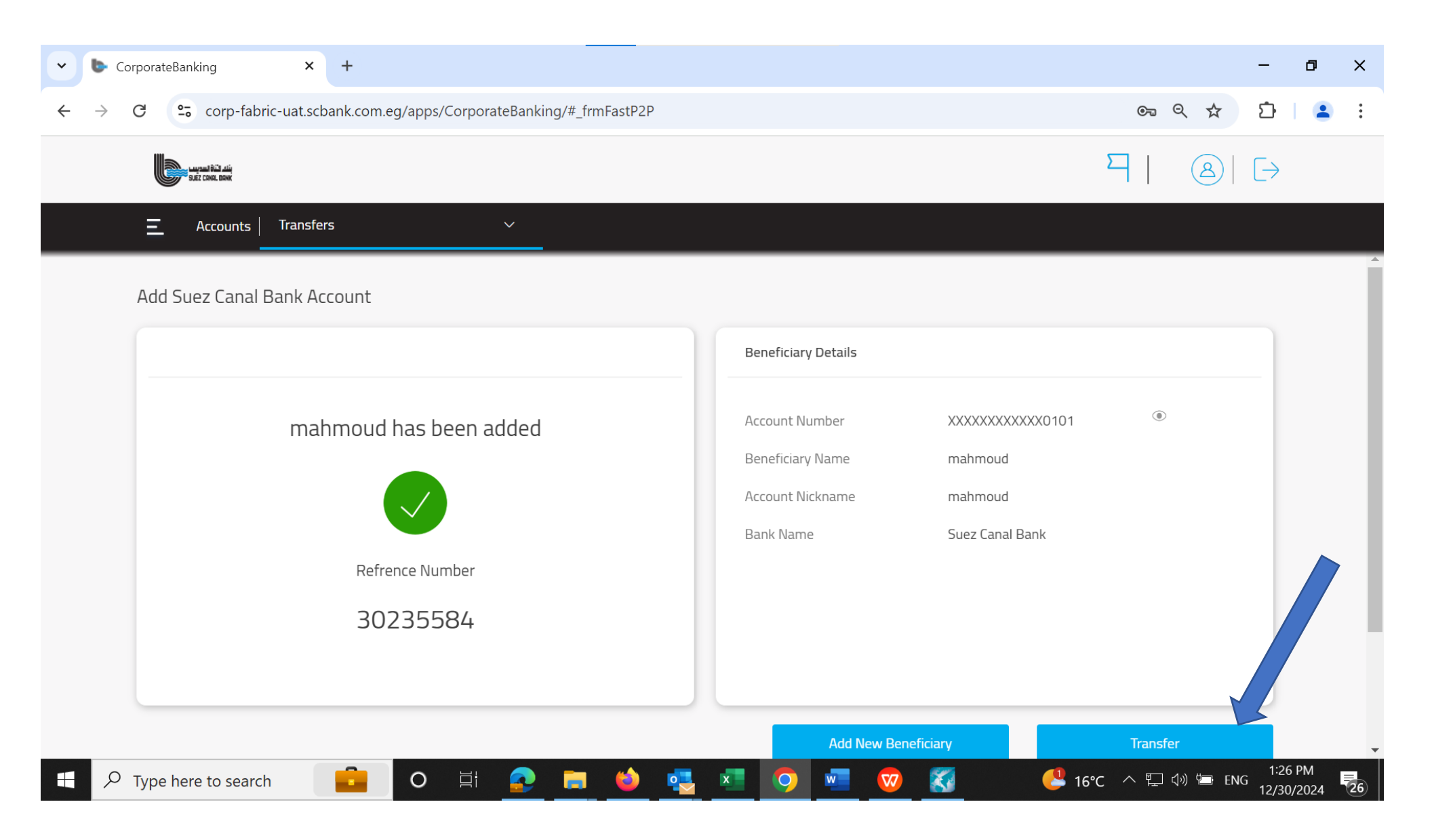

### Fill all data

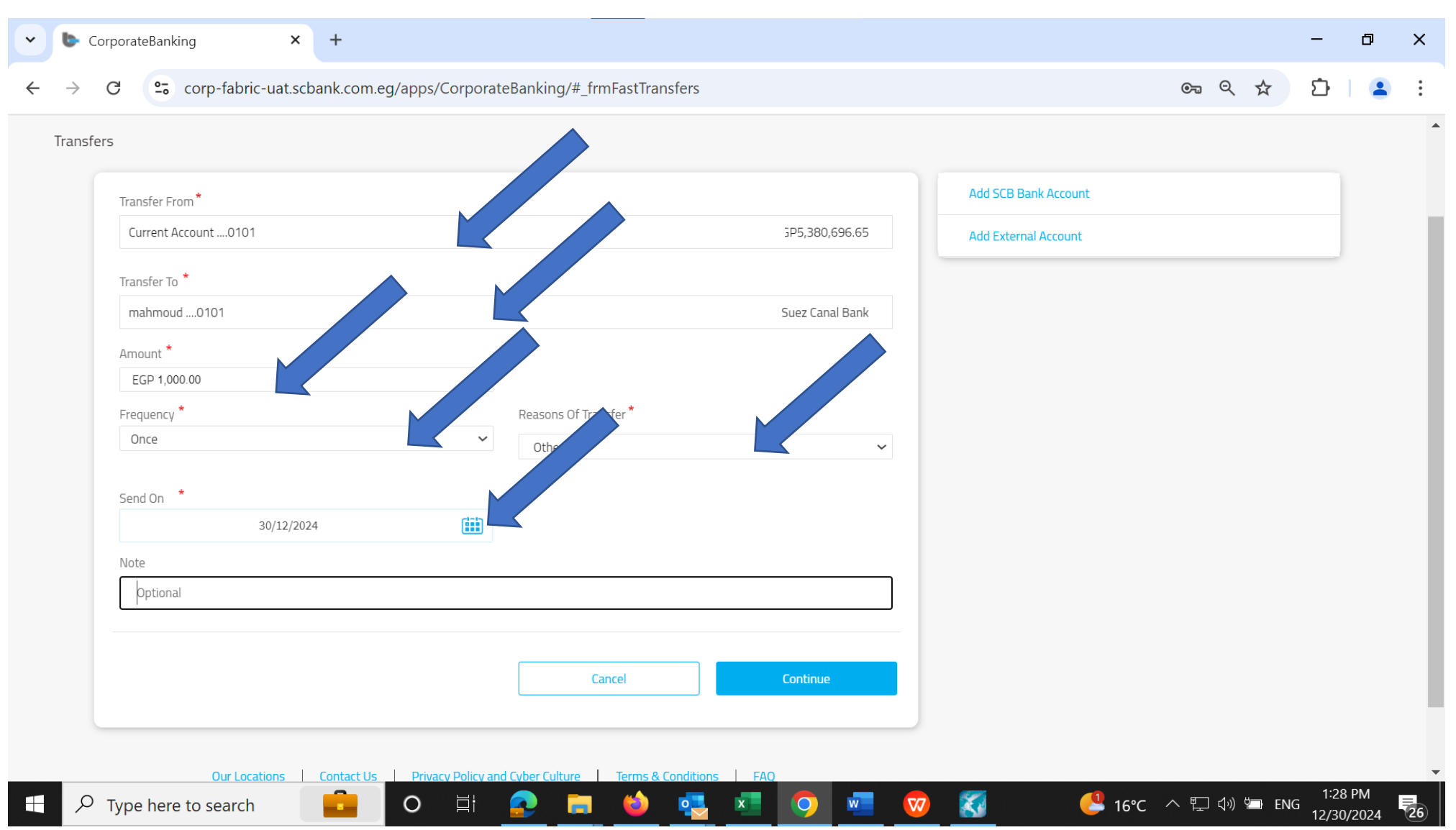

| CorporateBanking × +                     |                                               |               |                                  | - 0                      | ×  |
|------------------------------------------|-----------------------------------------------|---------------|----------------------------------|--------------------------|----|
| ← → C 😋 corp-fabric-uat.scbank.com.e     | g/apps/CorporateBanking/#_frmReview           |               | ©=                               | රු   🙎                   | )  |
| Largest Bill Art                         |                                               |               | ┦। ⑧।                            |                          |    |
| Accounts Transfer                        | 5 ~                                           |               |                                  |                          |    |
| Transfers                                |                                               |               |                                  |                          | Â  |
| Your Transaction Details                 |                                               |               |                                  |                          |    |
| Transfer From                            | Current Account0101                           |               |                                  |                          |    |
| Transfer To                              | mahmoud0101                                   |               |                                  |                          |    |
| Amount                                   | EGP 1,000.00                                  |               |                                  |                          |    |
| Frequency                                | Once                                          |               |                                  |                          |    |
| Reason Of Transfer                       | Others                                        |               |                                  |                          |    |
| Transfer Date                            | 30/12/2024                                    |               |                                  |                          |    |
|                                          |                                               | Cancel Modify | Confirm                          |                          |    |
|                                          |                                               |               |                                  |                          |    |
| Our Locations   Contact Us               | Privacy Policy and Cyber Culture Terms & Cond | ditions   FAQ |                                  |                          |    |
| © Copyrights 2022 for SCBank, All Rights | Reserved                                      |               |                                  |                          | -  |
| Type here to search                      | O 🛱 <u>२</u> 🗮 🍑 🛛                            | 🔄 💶 🗿 🚾 🐼     | <mark> 16°C</mark> \land 🖬 🕬 🖮 E | NG 1:30 PM<br>12/30/2024 | 26 |

| CorporateBanking | × +                                                                                                    | - 0 ×                       |
|------------------|----------------------------------------------------------------------------------------------------|-----------------------------|
| ← → C º= corp    | p-fabric-uat.scbank.com.eg/apps/CorporateBanking/#_frmMFATransactions                                                                                                    | ब्ब 🛠 🖆 😩 :                 |
|                  | such case. Base                                                                                                    | 돽   ⑧   ▷                   |
|                  | Accounts Transfers ~                                                                                                    |                             |
|                  | Let's verify your information         Receiving Access Code         Image: Context of the end of the end | Verify                      |
| Type here to s   | earch 💼 O 🗄 📀 🚍 🍪 🤹 🔽 🧿 🚾 🧒 🌠                                                                                                    | 🥙 16℃ ヘ 🖫 🕼 📼 ENG 1:30 PM 🛃 |

#### Transfer Done

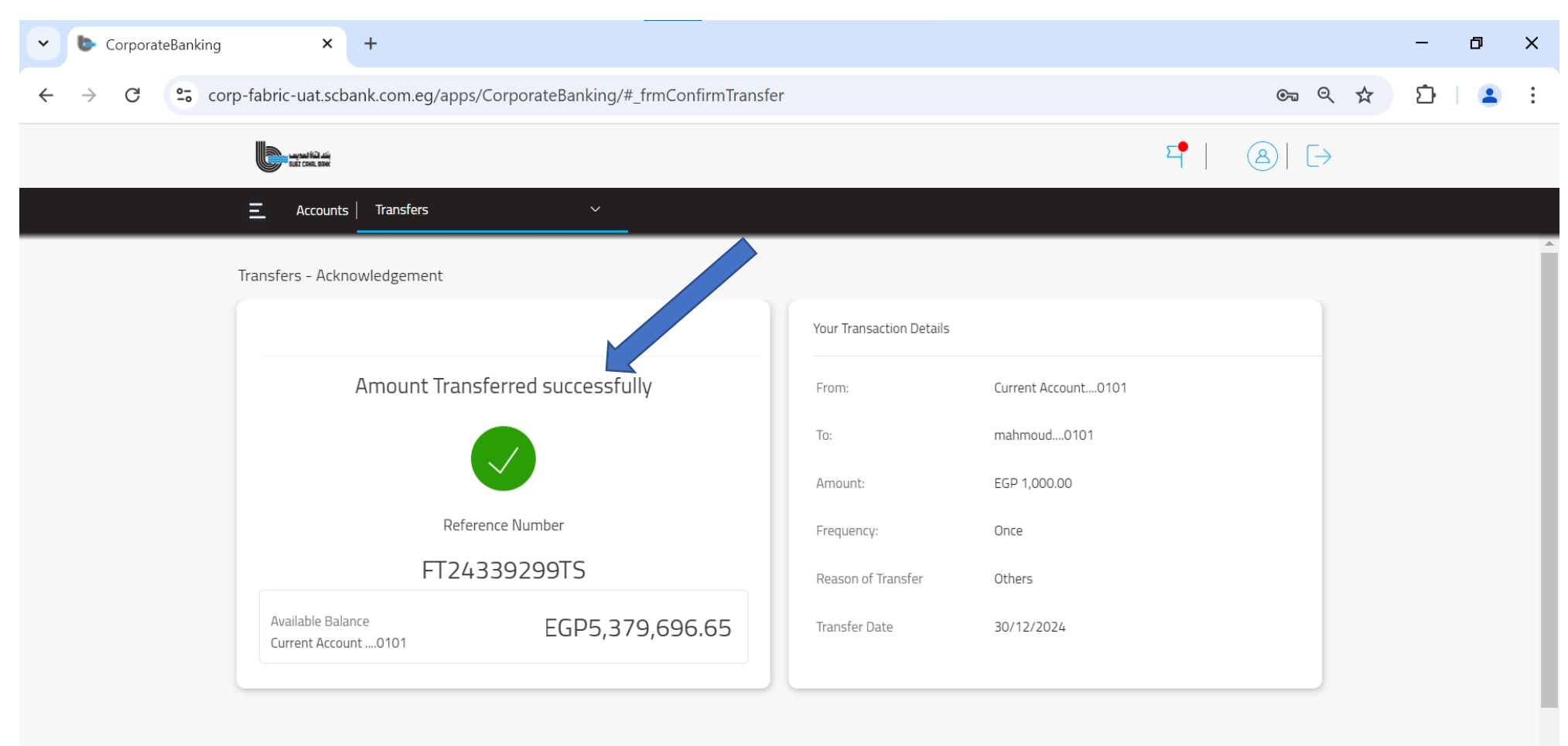

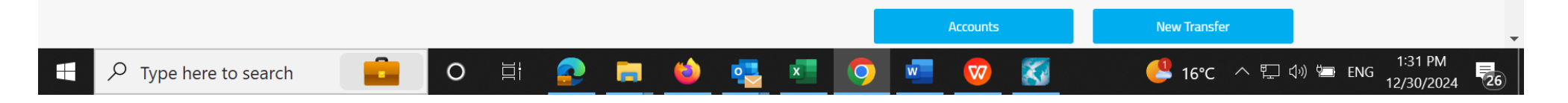

# Add External Account to Transfer

| C 😋 corp-fabric-uat.scbank.com.eg/apps/CorporateBanking/#_frmFastTransfers | en q ☆ 🗅 😫 🗄         |
|----------------------------------------------------------------------------|----------------------|
| surgest bit die                                                            | 되 8 ↓ →              |
| Accounts   Transfers ~                                                     |                      |
| nsfers                                                                     |                      |
| Transfer From*                                                             | Add SCB Bank Account |
| Search by account name or number                                           | Add External Account |
| Transfer To *                                                              |                      |
| Search by account name, account number or beneficiary name                 |                      |
| Amount *                                                                   |                      |
| EGP 0.00                                                                   |                      |
| Frequency * Reasons Of Transfer *                                          |                      |
| Once ~                                                                     |                      |
| Send On *                                                                  |                      |
| 30/12/2024                                                                 |                      |
| Note                                                                       |                      |
| Optional                                                                   |                      |
|                                                                            |                      |

| CorporateBanking × +                                                                                                    | – ō ×                                 |
|----------------------------------------------------------------------------------------------------|---------------------------------------|
| ← → C                                                                                                    | © ⊂ ☆ Ď 😩 :                           |
| ingeneration and interviewed                                                                                                    | ㅋ   ⑧                                 |
| Accounts Transfers ~                                                                                                    |                                       |
| Add External Account                                                                                                    | · · · · · · · · · · · · · · · · · · · |
| Beneficiary Details <ul> <li>IBAN (International Bank Account Number)</li> <li>Account Number</li> <li>Credit Card Number</li> </ul> | Add Suez Canal Bank Account           |
| International Bank Account Number:*                                                                                                  |                                       |
| Re-Enter IBAN*                                                                                                    |                                       |
| Re-Enter IBAN<br>Beneficiary Name <sup>*</sup>                                                                                       |                                       |
| Enter Beneficiary Name Account Nickname*                                                                                             |                                       |
| Enter Beneficiary Nickname                                                                                                    |                                       |
|                                                                                                    |                                       |
| Cancel Continue                                                                                                    |                                       |
| 🗄 🔎 Type here to search 💼 O 🗄 🕵 📻 🍏 🔩 💶 🔘 🚾                                                                                          | 🗸 الخبار 🕞 💭 🖾 ENG 1:38 PM الخبار     |

#### Fill the Data

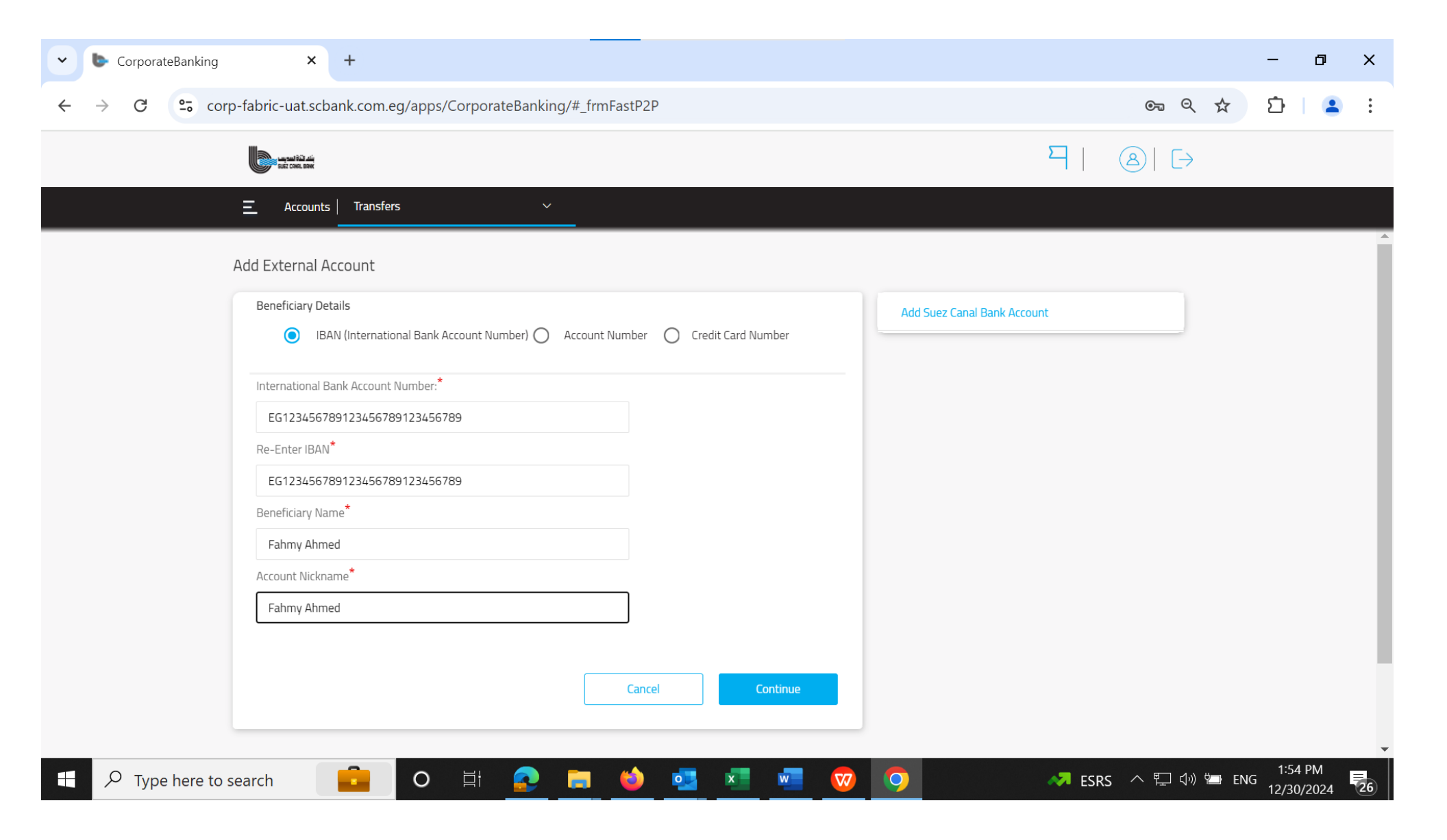

| CorporateBanking × +                                                     | - 0 ×                          |
|--------------------------------------------------------------------------|--------------------------------|
| ← → C · corp-fabric-uat.scbank.com.eg/apps/CorporateBanking/#_frmFastP2P | ©                              |
| set con. use                                                             | $\neg   \otimes   \rightarrow$ |
| E Accounts Transfers ~                                                   |                                |
| Add External Account                                                     |                                |
| Confirm Beneficiary Details                                              |                                |
| IBAN: EGXXXXXXXXXXXXXXXXXXXXXXXXXXXXXXXXXXXX                             |                                |
| Beneficiary Name Fahmy Ahmed                                             |                                |

|                                |                                    |                     |                       |                       | Cancel | Modify | Add Beneficiary  |                           |
|--------------------------------|------------------------------------|---------------------|-----------------------|-----------------------|--------|--------|------------------|---------------------------|
|                                |                                    |                     |                       |                       |        |        |                  |                           |
| Ou                             | r Locations   Contact U            | s Privacy Policy ar | nd Cyber Culture   Te | rms & Conditions   FA | Q      |        |                  |                           |
| © (                            | opyrights 2022 for SCBank, All Rig | hts Reserved        |                       |                       |        |        |                  |                           |
|                                |                                    |                     |                       |                       |        |        |                  |                           |
| $\mathcal P$ Type here to sear | rch                                | O ⊟i                | 📀 🚍 🗳                 | ) 🥶 🐖                 | w 💟    | 9      | 🛹 ESRS \land 🖫 🕬 | 1:55 PM<br>ENG 12/30/2024 |

Account Nickname

Bank Name

Fahmy Ahmed

Other Bank

| CorporateBanking     X    Suez Canal Bank :: X +                                                                                                    |                  | - 0 ×                       |
|----------------------------------------------------------------------------------------------------|------------------|-----------------------------|
| ← → C C corp-fabric-uat.scbank.com.eg/apps/CorporateBanking/#_frmMFATransactions                                                                                                    | S Q 🕁            | 요   😩 :                     |
| saft Com. Bee                                                                                                    | 돽   ⑧            | -                           |
| Accounts Transfers ~                                                                                                    |                  |                             |
| Let's verify your information         Receiving Access Code         Image: Comparison of the provide the provide the provide the provide the provide the provide the provide the provide the provide the provide the provide the provide the provide the provide the provide the provided the provided the provided the                                                                                 | Verify           |                             |
| Our Locations Contact Us Privacy Policy and Cyber Culture Terms & Conditions FAQ © Copyrights 2022 for SCBank, All Rights Reserved                                                                                                    |                  |                             |
| Image: A second second sec | 📜 17℃ ^ 🖫 🕬 🖼 Er | 2:01 PM<br>NG 12/30/2024 26 |

| CorporateBanking      X      E :: Suez Canal Bank ::      X      +     | - 0 ×                                        |
|------------------------------------------------------------------------|----------------------------------------------|
| ← → C corp-fabric-uat.scbank.com.eg/apps/CorporateBanking/#_frmFastP2P | ©= Q ☆ Ď   💄 :                               |
| angunat bial aniq<br>Bat class. Bank                                   | $\neg   \otimes   \vdash$                    |
| E Accounts Transfers ~                                                 |                                              |
| Add External Account                                                   |                                              |
|                                                                        | Beneficiary Details                          |
| Jushi for has been added                                               | IBAN: EGXXXXXXXXXXXXXXXXXXXXXXXXXXXXXXXXXXXX |
|                                                                        | Account Nickname Jushi for                   |
| Refrence Number<br>03057612                                            |                                              |

0

(2)

x

w

 $\nabla 7$ 

0

×.

© Copyrights 2022 for SCBank, All Rights Reserved 

Our Locations Contact Us Privacy Policy and Cyber Culture Terms & Conditions FAQ

0

17℃ へ に 小 回 ENG 2:02 PM 12/30/2024 (26)

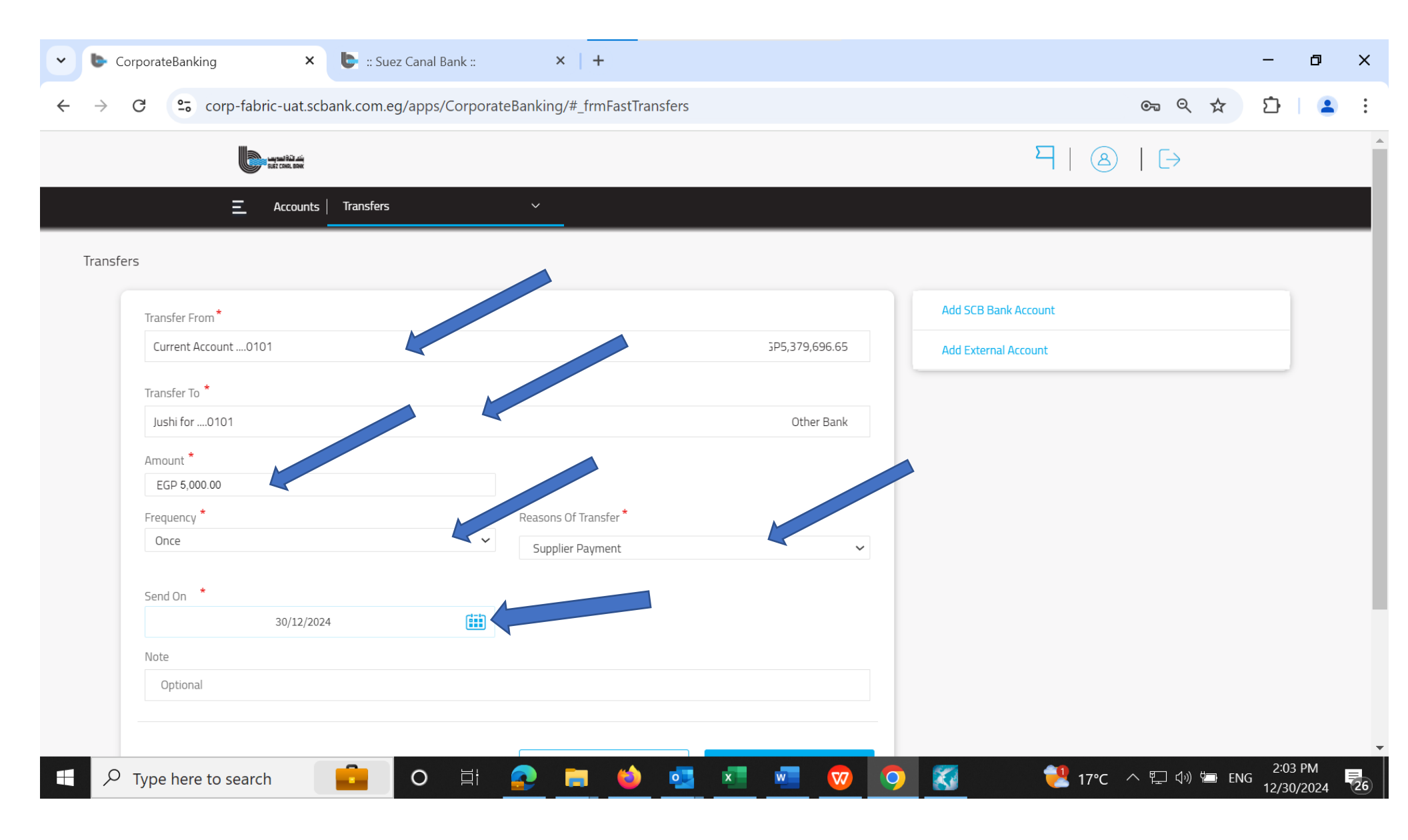

| CorporateBanking | × 🕒 :: Suez Canal Bar                             | :: ×   +                                           |                     | - 0                   | ×  |
|------------------|---------------------------------------------------|----------------------------------------------------|---------------------|-----------------------|----|
| ← → C 😁 corp     | -fabric-uat.scbank.com.eg/apps/C                  | porateBanking/#_frmReview                          | ©                   | 다   😩                 | :  |
|                  | اللہ تحدید<br>suf too, see                        |                                                    | ┦  ⑧                |                       |    |
|                  | Accounts   Transfers                              | ~                                                  |                     |                       |    |
| T                | Transfers                                         |                                                    |                     |                       | Í  |
|                  | Your Transaction Details                          |                                                    |                     |                       |    |
|                  | Transfer From                                     | Current Account0101                                |                     |                       |    |
|                  | Transfer To                                       | Jushi for0101                                      |                     |                       |    |
|                  | Amount                                            | EGP 5,000.00                                       |                     |                       |    |
|                  | Frequency                                         | Once                                               |                     |                       |    |
|                  | Reason Of Transfer                                | Supplier Payment                                   |                     |                       |    |
|                  | Transfer Date                                     | 30/12/2024                                         |                     |                       |    |
|                  |                                                   | Cancel Mo                                          | odify Confirm       |                       |    |
|                  |                                                   |                                                    |                     |                       |    |
| c                | Our Locations   Contact Us   Privacy              | olicy and Cyber Culture   Terms & Conditions   FAQ |                     |                       |    |
| 6                | © Copyrights 2022 for SCBank, All Rights Reserved |                                                    |                     | 2:04 DM               |    |
| Type here to se  | earch 🧾 O                                         | i 📀 🧮 🍅 💁 🚾 🤷 📀 🐼                                  | - 🤁 17℃ ヘ 🖫 🕼 ៉ ENG | 2:04 PM<br>12/30/2024 | 26 |

| CorporateBanking      X      E :: Suez Canal Bank ::      X      +                                                                                                    |               | - 0                   | ×      |
|----------------------------------------------------------------------------------------------------|---------------|-----------------------|--------|
| $\leftrightarrow$ $\rightarrow$ C $\sim$ corp-fabric-uat.scbank.com.eg/apps/CorporateBanking/#_frmMFATransactions $\sim$                                                                                                    | ९ ☆           | ර්   😩                | •<br>• |
|                                                                                                    | $\rightarrow$ |                       | •      |
| Accounts Transfers                                                                                                    |               |                       |        |
| Let's verify your information                                                                                                    |               |                       |        |
| Receiving Access Code                                                                                                    |               |                       |        |
| Welcome to our online transfer service, you can now transfer. using this service require the download of soft token via App store or play store and activate By using Link       Click Here         Enter Token Number Here       Enter Token Number Here |               |                       |        |
| Cancel Verify                                                                                                    |               |                       |        |
| Our Locations Contact Us Privacy Policy and Cyber Culture Terms & Conditions FAQ © Copyrights 2022 for SCBank, All Rights Reserved                                                                                                    |               |                       |        |
| 🕂 🔎 Type here to search  💼 이 티 📀 🚍 🍏 💁 💶 🚾 🦁 🧭 🧖 🥵 😢 17°C 🔿 🖫                                                                                                    | ද් ා) 🖾 ENG   | 2:05 PM<br>12/30/2024 | 26     |

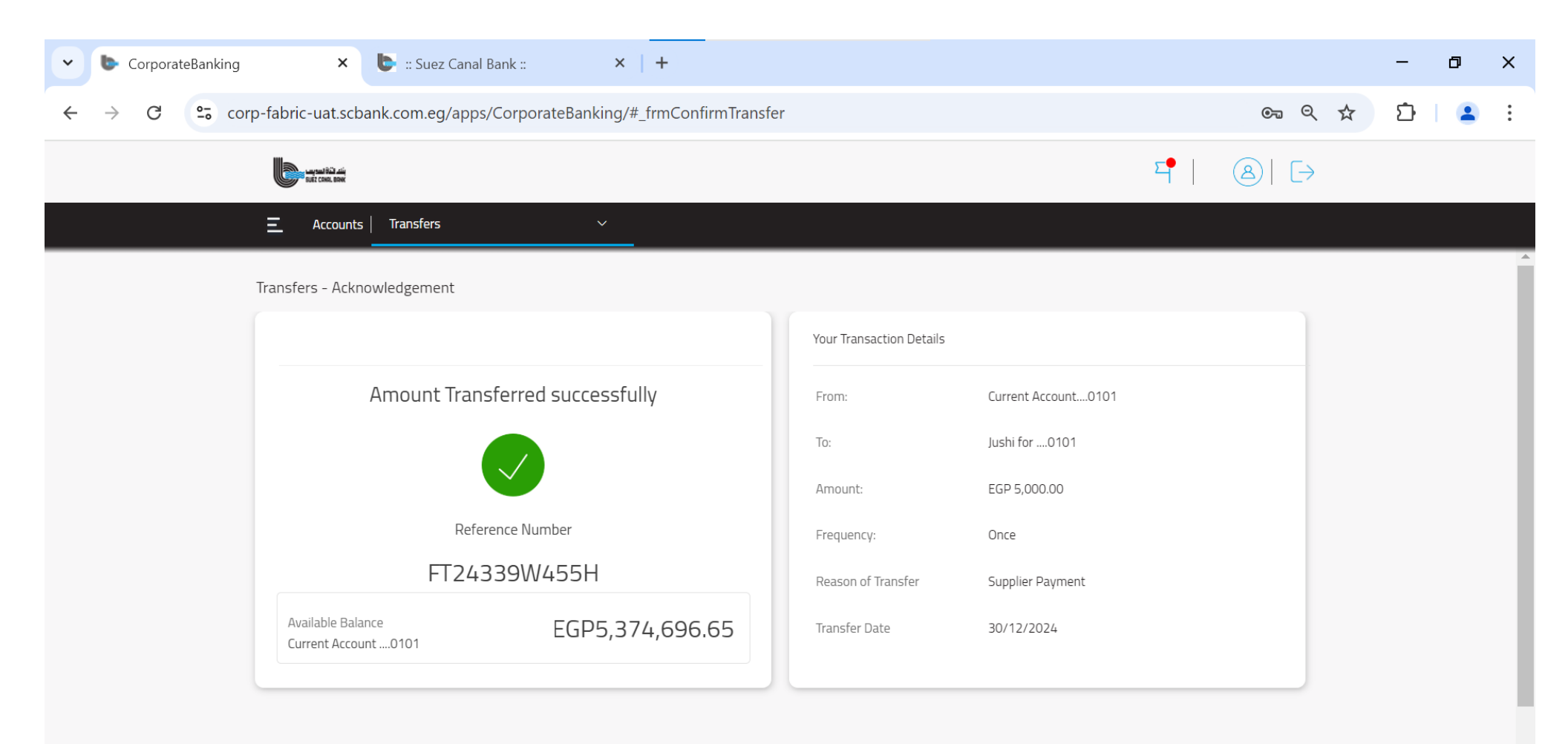

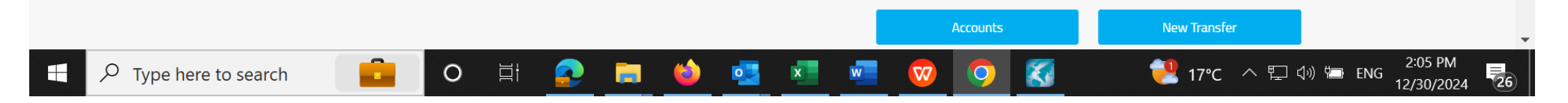
#### To View Transfer Activities

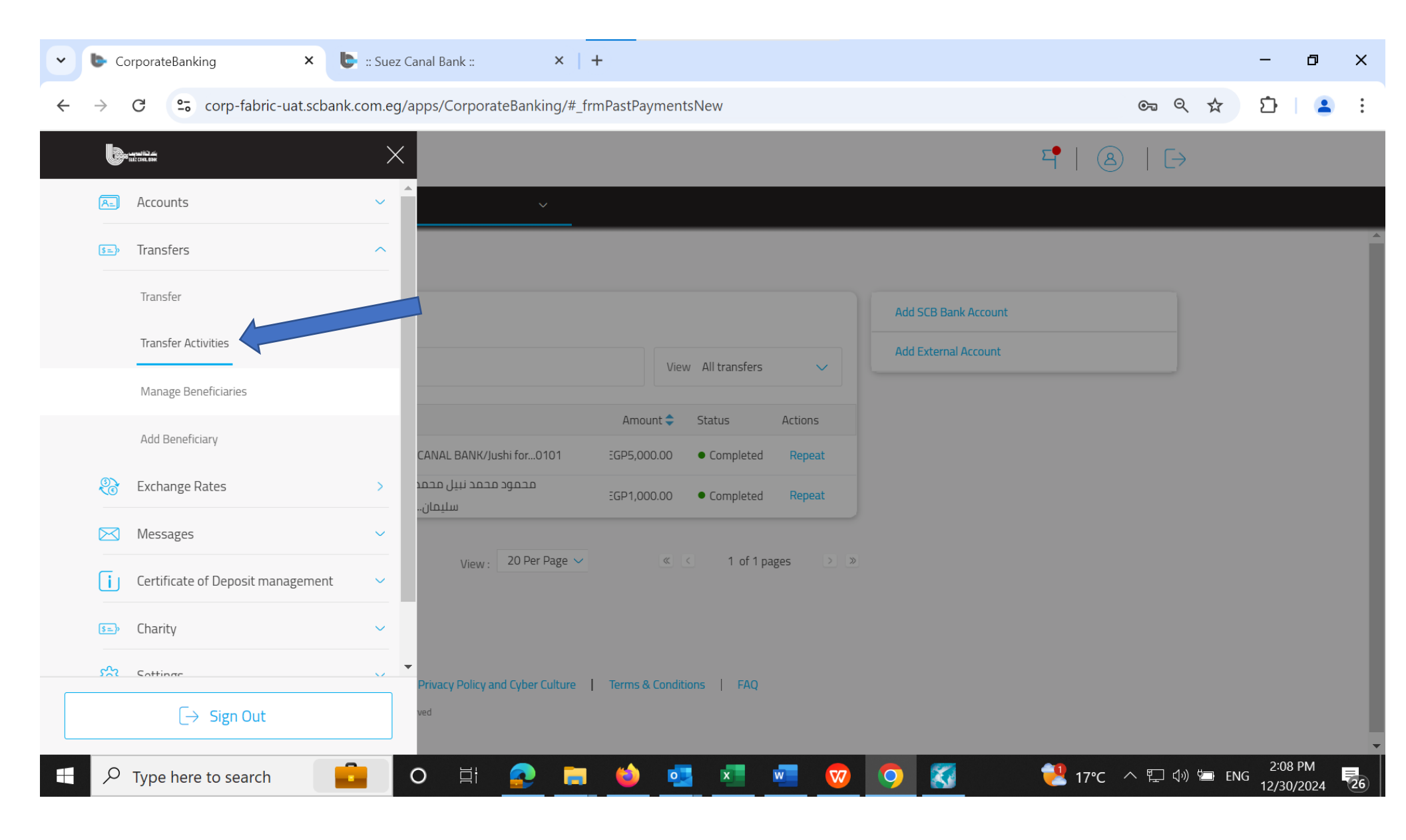

| CorporateBanking     X    Suez Canal Bank ::    X    +                                        | - 0 ×                       |
|-----------------------------------------------------------------------------------------------|-----------------------------|
| ← → C 😋 corp-fabric-uat.scbank.com.eg/apps/CorporateBanking/#_frmPastPaymentsNew              | ब्ब ९ 🛧 🖸 🛯 😩 🗄             |
|                                                                                               | 덕   ⑧   ▷                   |
| Accounts Transfers                                                                            |                             |
| Transfer Activities                                                                           |                             |
| Transfers Recurring Add SCB Bank Ac                                                           | ccount                      |
| Q Search by keywords View All transfers View All transfers                                    | count                       |
| Date 🗢 To 🗢 Amount 🗢 Status Actions                                                           |                             |
| ✓     04/12/2024     SUEZ CANAL BANK/Jushi for0101     ΞGP5,000.00     ● Completed     Repeat |                             |
| ✓ 04/12/2024 محمود محمد نبیل محمد احمد<br>سلیمانتGP1,000.00 ● Completed Repeat                |                             |
| View : 20 Per Page ✓ 《 < 1 of 1 pages > ≫                                                     |                             |
|                                                                                               |                             |
|                                                                                               |                             |
|                                                                                               |                             |
| 🕂 🔎 Type here to search 💼 O 🗄 🙍 🥅 🍅 💶 💌 🚾 🦁 🧭                                                 | 🔁 17℃ へ 🖫 🕼 📼 ENG 2:08 PM 🛃 |

### Manage Beneficiaries

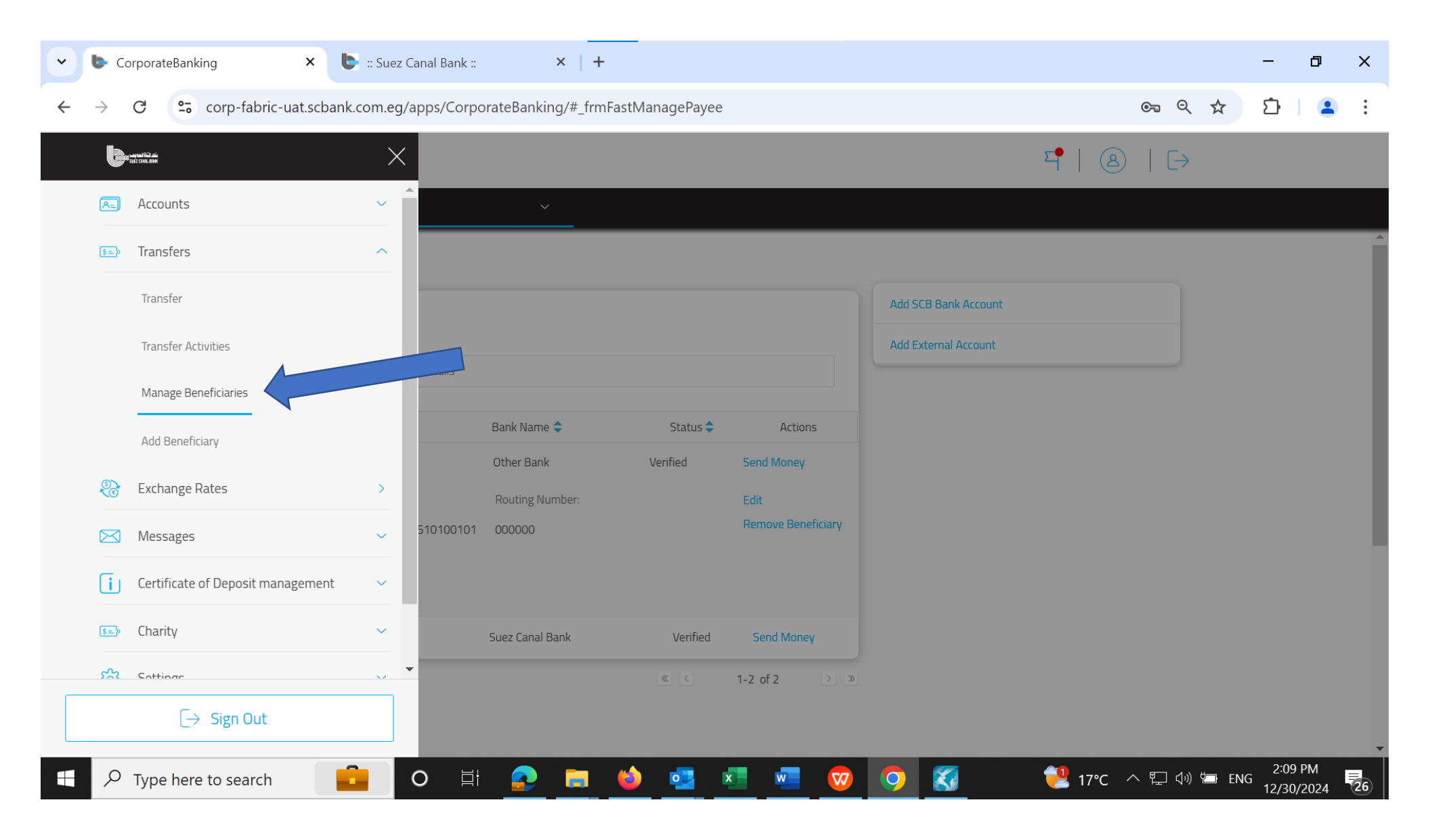

# You can (Send money, edit or remove beneficiary)

| Suez Canal Bank ::      CorporateBanking                                         | ×               | +                  |                    |                      | - 0 X                                   |
|----------------------------------------------------------------------------------|-----------------|--------------------|--------------------|----------------------|-----------------------------------------|
| $\leftrightarrow$ $\rightarrow$ C $\sim$ corp-fabric-uat.scbank.com.eg/apps/Corp | orateBanking/#_ | frmFastManagePayee |                    |                      | 후 역 ☆ 효 🛓 🗄                             |
| sugar kin sin<br>sugar kin sin                                                   |                 |                    |                    | 막   @                | )   [→                                  |
| Accounts Transfers                                                               | ~               |                    |                    |                      |                                         |
| Manage Beneficiaries                                                             |                 |                    |                    |                      |                                         |
| Accounts                                                                         |                 |                    |                    | Add SCB Bank Account |                                         |
|                                                                                  |                 |                    |                    | Add External Account |                                         |
| Search by name or account details                                                |                 |                    |                    |                      |                                         |
| Beneficiary Name 🗢                                                               | Bank Name ≑     | Status ≑           | Actions            |                      |                                         |
| A Jushi for                                                                      | Other Bank      | Verified           | Send Money         |                      |                                         |
| Account Number:                                                                  | Routing Number: |                    | Edit               |                      |                                         |
| EG840017005305130001510100101                                                    | 000000          |                    | Remove Beneficiary |                      |                                         |
| Nickname:                                                                        |                 |                    |                    |                      |                                         |
| JUSHIO                                                                           |                 |                    |                    |                      |                                         |
| ✓ mahmoud                                                                        | Suez Canal Bank | Verified           | Send Money         |                      |                                         |
|                                                                                  |                 | > >>               | 1-2 of 2 🔉 🔊       |                      |                                         |
|                                                                                  |                 |                    |                    |                      |                                         |
|                                                                                  |                 |                    |                    |                      |                                         |
| 🕂 🔎 Type here to search 🛛 💼 O 🗮                                                  | 2               | I ڬ 💁 I            | ×I 🐖 🚾             | 🧿 🌠 🛛 🔁 17°C         | へ ED (小) 🗁 ENG 2:11 PM<br>12/30/2024 26 |

# You can add beneficiary (Internal or External)

| • 🕒 :: Suez Canal Bank :: 🛛 🗙 🕒     | CorporateBanking × +                                            |                                      | - 0 ×                   |
|-------------------------------------|-----------------------------------------------------------------|--------------------------------------|-------------------------|
|                                     | com.eg/apps/CorporateBanking/#_frmFastRecipientGat              | eWay                                 | © ⊂ ☆ ♪ ≗ :             |
|                                     | ×                                                               | ㅋ   ⑧                                | )   [→                  |
| Accounts                            |                                                                 |                                      |                         |
| (1) Transfers                       | ^ I                                                             |                                      |                         |
| Transfer                            |                                                                 |                                      |                         |
| Transfer Activities                 |                                                                 |                                      |                         |
| Manage Beneficiaries                | SCB Bank Account                                                | (옷을)<br>External Account             |                         |
| Add Beneficiary                     | r to an account in the same bank                                | Transfer to an external bank account |                         |
| Richange Rates                      | > Continue                                                      | Continue                             |                         |
| 🖂 Messages                          | ✓                                                               |                                      |                         |
| i Certificate of Deposit management | ✓                                                               |                                      |                         |
| S=>> Charity                        | ✓                                                               |                                      |                         |
| Softings                            | ▼                                                               |                                      |                         |
| [  ightarrow Sign Out               |                                                                 |                                      |                         |
| P Type here to search               | Privacy Policy and Cyber Culture     Terms & Conditions       O | FAQ                                  | へ に (小) 🗁 ENG 2:13 PM 📕 |

### Add internal beneficiary

### SCB Bank Account

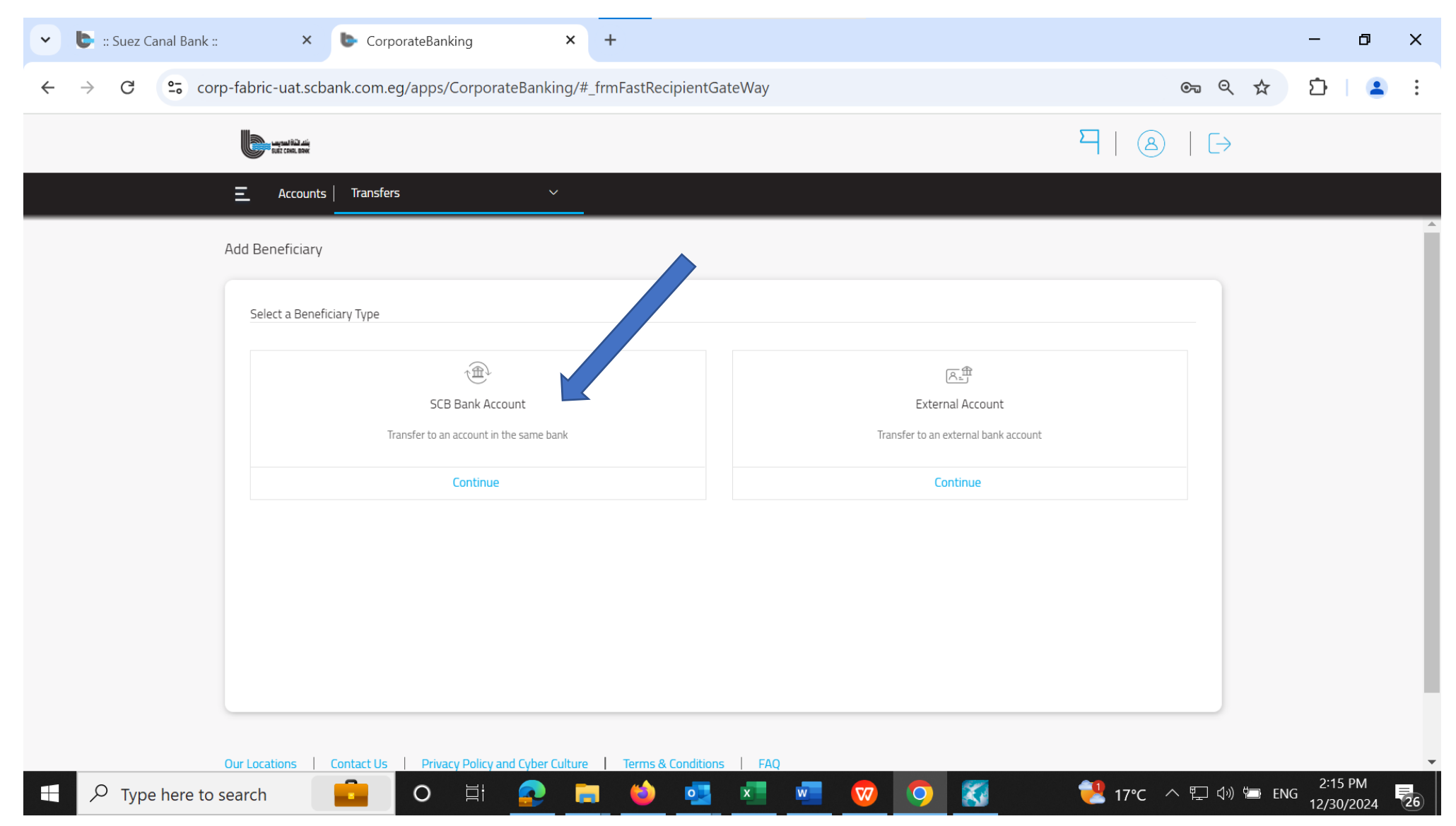

# Fill in data and go through steps

| Suez Canal Bank ::      X      CorporateBanking      X + | - 0 ×       |
|----------------------------------------------------------|-------------|
| ← → C                                                    | © ⊂ ☆ Ď 😩 : |
|                                                          | קן ⊗ן כ     |
|                                                          |             |
| Add Suez Canal Bank Account                              | Â           |
| Beneficiary Details Add Extern                           | nal Account |
| Account Number*                                          |             |
| Enter Account Number                                     |             |
| Re-Enter Account Number*                                 |             |
| Re-Enter Account Number                                  |             |
| Beneficiary Name*                                        |             |
| Enter Beneficiary Name                                   |             |
| Account Nickname*                                        |             |
| Enter Beneficiary Nickname                               |             |
|                                                          |             |
| Cancel Continue                                          |             |
|                                                          |             |
|                                                          |             |
|                                                          | 2:16 PM     |

### Add External beneficiary

### Outside SCB bank

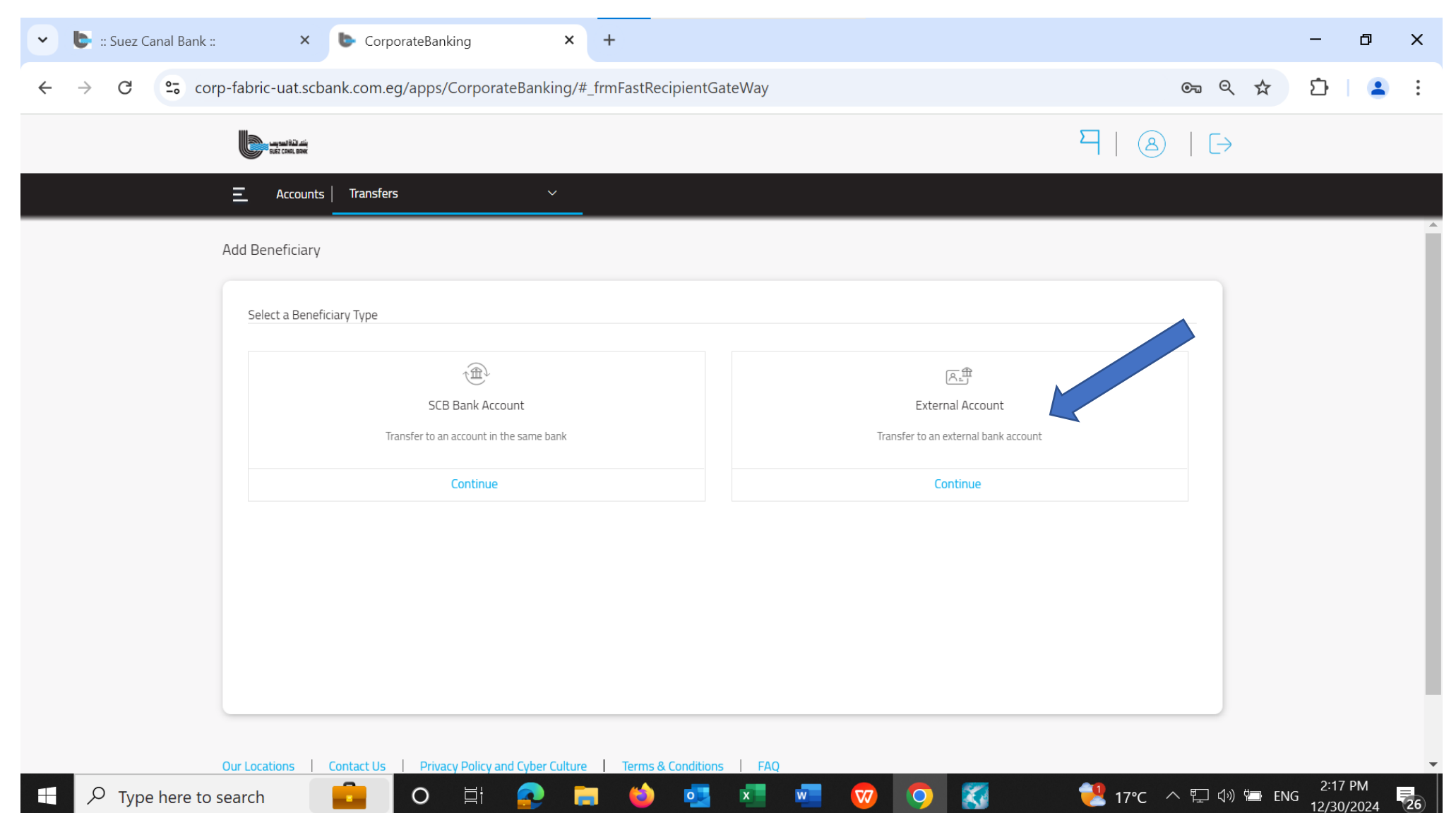

# Fill in Data and go through steps

|                                          | × +                                           |                             | - 0   |
|------------------------------------------|-----------------------------------------------|-----------------------------|-------|
| Corp-fabric-uat.scbank.com.eg/apps/Corpo | orateBanking/#_frmFastP2P                     | <b>େ</b> ର୍ 🕁               | 으 🗆 💄 |
| and the second second                    |                                               | $\neg$   (a) (d)            |       |
| E Accounts Transfers                     | <u> </u>                                      |                             |       |
| Add External Account                     |                                               |                             |       |
| Beneficiary Details                      |                                               | Add Suez Canal Bank Account |       |
| IBAN (International Bank Account         | Number) 🔘 Account Number 🔘 Credit Card Number |                             |       |
| International Bank Account Number:*      |                                               |                             |       |
| Enter IBAN                               |                                               |                             |       |
| Re-Enter IBAN*                           |                                               |                             |       |
| Re-Enter IBAN                            |                                               |                             |       |
| Beneficiary Name*                        |                                               |                             |       |
| Enter Beneficiary Name                   |                                               |                             |       |
| Account Nickname*                        |                                               |                             |       |
| Enter Beneficiary Nickname               |                                               |                             |       |

### You can view exchange Rate

| • | 🕒 :: Suez Canal Bank :: × 🕨 C     | CorporateBanking        | × +                                 | - 0                   | ×  |
|---|-----------------------------------|-------------------------|-------------------------------------|-----------------------|----|
| ÷ | → C S corp-fabric-uat.scbank.co   | m.eg/apps/CorporateBank | ng/#_frmForexDashboard 🗪 🍳 🛠        | 다   😩                 | :  |
|   | arrentin zen<br>alt fore sex      | ×                       | ¤•   ⊗   [→                         |                       |    |
|   | Accounts                          | $\sim$                  |                                     |                       |    |
|   | (s=) Transfers                    |                         |                                     |                       |    |
|   | 🛞 Exchange Rates                  | >                       |                                     |                       | ŕ  |
|   | Messages                          | Pound جنیه مصری         | To Currency: USD - US Dollar        |                       |    |
|   | Certificate of Deposit management | ~                       | = Currency Buy +<br>0.0203 +        |                       |    |
|   | S=> Charity                       | ~                       |                                     |                       |    |
|   | දියු Settings                     | rency for 1 unit        | View : All Available Currencies 🗸 🗸 |                       |    |
|   | i Support                         | Suy Currency            | Sell Currency                       |                       |    |
|   |                                   | 0.0203                  | 0.0202                              |                       |    |
|   |                                   | pular currencies        |                                     |                       |    |
|   |                                   | Currency Buy            | Currency Sell                       |                       |    |
|   | $\rightarrow$ Sign Out            | 0.0203                  | 0.0202                              |                       |    |
|   |                                   | O 🛱 📀                   | 📻 🍪 💁 💶 🧖 🦁 🧿 🧮 17°C 🗠 🖫 🕬 🖮 ENG    | 2:20 PM<br>12/30/2024 | 26 |

| 💌 🍉 :: Suez Canal Bank ::                             | × 🕒 CorporateBa               | nking               | × +                          |                                   | - 0 )                                  | × |
|-------------------------------------------------------|-------------------------------|---------------------|------------------------------|-----------------------------------|----------------------------------------|---|
| $\leftrightarrow$ $\rightarrow$ C $\sim$ corp-fabric- | uat.scbank.com.eg/apps        | /CorporateBankin    | g/#_frmForexDashboard        |                                   | ୍ଦ୍ର 🛠 🖸 😩                             | : |
|                                                       | SJEZ COSL, BOOK               |                     |                              | 덕   ⑧   [                         | $\rightarrow$                          |   |
|                                                       | E Accounts   Transfers        |                     | ~                            |                                   |                                        |   |
|                                                       | Exchange Rate                 |                     |                              |                                   |                                        |   |
|                                                       | Exchange Rate Calculator      |                     |                              |                                   |                                        |   |
|                                                       | Base Currency : EGP - Egyptia | an Pound جنیه مصری  | To Currency: USD - US Dollar | ~                                 |                                        |   |
|                                                       | 1                             |                     | = Currency Buy<br>0.0203     | +                                 |                                        |   |
|                                                       | 1 EUR = 1.19793 USD           |                     |                              |                                   |                                        |   |
|                                                       | Exchange rate for selected o  | currency for 1 unit |                              | View : All Available Currencies 🗸 |                                        |   |
|                                                       | Currency                      | Buy Currency        | Sell Currency                |                                   |                                        |   |
|                                                       | USD - US Dollar               | 0.0203              | 0.0202                       |                                   |                                        |   |
|                                                       | Exchange Rate for Recent/F    | Popular currencies  |                              |                                   |                                        | l |
|                                                       | Currency                      | Currency Buy        | Currency Sell                |                                   |                                        |   |
|                                                       | USD                           | 0.0203              | 0.0202                       |                                   |                                        |   |
|                                                       | AED - Arab Emirates Dirham    | 0.0746              | 0.0743                       |                                   |                                        |   |
|                                                       | AED - Arab Emirates Dirham    | 0.0746              | 0.0743                       |                                   |                                        | - |
| Type here to search                                   | <b></b> 0                     | Ħ 📀                 | 📮 ڬ 💶 🖬 🐨 🔇                  | ? ₹2 17°C                         | へ  口  (小)  回 ENG 2:21 PM 12/30/2024  で | 6 |

#### ~ 🝉 :: Suez Canal Bank :: CorporateBanking × +٥ Х × \_ **25** corp-fabric-uat.scbank.com.eg/apps/CorporateBanking/#\_frmFastTransfers © Q ☆ ඩ | 😩 : ← $\rightarrow$ С $\neg \mid \otimes \mid \vdash$ Accounts A- $\sim$ Transfers $\sim$ $\otimes$ Exchange Rates Add SCB Bank Account $\bowtie$ Messages 3P5,374,696.65 Notifications My Messages New Message **i** Certificate of Deposit management $\sim$ \$=> Charity $\sim$ Settings $\sim$ (i) Support $\sim$ $\rightarrow$ Sign Out Cancel 2:26 PM 12/30/2024 🣜 17°C \land 🖫 🕼 🗁 ENG 0 $\mathcal P$ Type here to search 0 6 26 w $\nabla 7$

### You can send messages and receive notifications to SCB

### Receive Notifications from SCB

| 👻 🍉 :: Suez Canal Bank :: 🛛 🗙 🕒 C  | orporateBanking × +                                      | - 0                                      |
|------------------------------------|----------------------------------------------------------|------------------------------------------|
| ← → C 😋 corp-fabric-uat.scbank.com | n.eg/apps/CorporateBanking/#_frmNotificationsAndMessages | େ ୧ 🕁 🗅 😩                                |
| wysatiki da                        |                                                          | ㅋ   ⑧   ▷                                |
| Accounts                           | Transfers V                                              |                                          |
| Notifications & N                  | lessages                                                 |                                          |
| Notifications (                    | 0) My Messages (0) Deleted Messages                      | Compose New Message                      |
| Q Search key                       | words, such as Subject                                   |                                          |
| i No ale                           | erts are available at this time                          |                                          |
|                                    |                                                          |                                          |
|                                    |                                                          |                                          |
| Image: Point of the search         | o 🛱 📀 🚍 🍪 🤹 💶 🚾 🧿                                        | 🛃 18°C へ 🖫 🕼 📼 ENG 2:27 PM<br>12/30/2024 |

### Send new Message to SCB

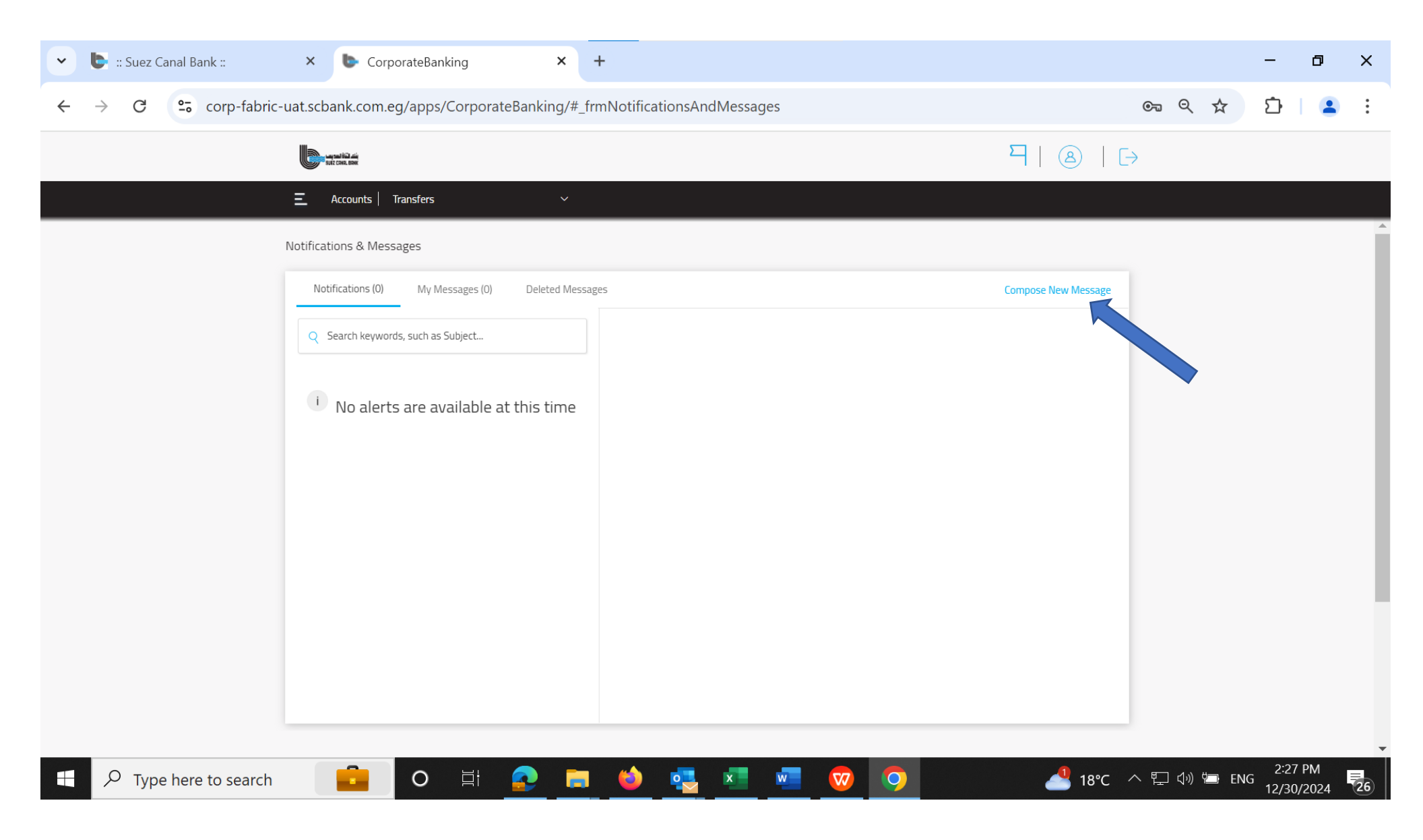

| 👻 🕒 :: Suez Canal Bank ::                             | × CorporateBanking ×                             | +                                                                                                    |            |                        | - 0     | ×    |
|-------------------------------------------------------|--------------------------------------------------|----------------------------------------------------------------------------------------------------|------------|------------------------|---------|------|
| $\leftrightarrow$ $\rightarrow$ C $\sim$ corp-fabric- | uat.scbank.com.eg/apps/CorporateBanking/#_fr     | mNotificationsAndMessages                                                                                                    | ତ୍ସ        | ९ 🕁                    | ඩ   😩   | :    |
|                                                       | ang tang tang tang tang tang tang tang t         |                                                                                                    | ק ו ⊗ ו ו> |                        |         |      |
|                                                       | Ξ Accounts   Transfers ✓                         |                                                                                                    |            |                        |         |      |
|                                                       | Notifications & Messages                         |                                                                                                    |            |                        |         |      |
|                                                       | Notifications (0) My Messages (0) Deleted Messag | es                                                                                                    |            |                        |         |      |
|                                                       | Q Search keywords, such as Subject               | New Message                                                                                                    |            |                        |         |      |
|                                                       | New Message                                      | Category ATM Subject ATM Down at Garden City Description when i withdrawal amount from ATM at Garden City Barch , the ATM is Down |            |                        |         |      |
| ➡                                                     | O 🛱 🞅 🥽                                          | Cancel                                                                                                    | Send       | コ <b>(</b> 小)) (油) ENG | 2:29 PM | F.26 |

# Message Sent

| 👻 🐚 :: Suez Canal Bank :: | × CorporateBanking ×                                                                                                    | +                                                                                                    |                     |                       | - 0     | ×        |
|---------------------------|----------------------------------------------------------------------------------------------------|----------------------------------------------------------------------------------------------------|---------------------|-----------------------|---------|----------|
| ← → C 😴 corp-fabric       | -uat.scbank.com.eg/apps/CorporateBanking/#_fr                                                                                                    | mNotificationsAndMessages                                                                                                |                     | ©                     | 호   😩   | :        |
|                           | un Clifford and a second and a second and as second and a second and a second and a second and a second and a second and a second and a second and a second and a second and a second and a second and a second and a second and a second and a second and a second and a second and a |                                                                                                    | <b>円</b>   ⑧   E    | $\rightarrow$         |         |          |
|                           | Ξ Accounts   Transfers ~                                                                                                    |                                                                                                    |                     |                       |         |          |
|                           | Notifications & Messages                                                                                                    |                                                                                                    |                     |                       |         | <b>^</b> |
|                           | Notifications (0) My Messages (0) Deleted Messag                                                                                                    | ges                                                                                                    | Compose New Message |                       |         |          |
|                           | Q Search keywords, such as Subject                                                                                                    | ATM Down at Garden City<br>Request ID REQ1667753113                                                                      | Ŵ                   |                       |         |          |
|                           | ATM Down at Garden City<br>when i withdrawal amount from ATM at Garden Citv<br>30/12/2024, 2:30 PM                                                                                                    | CategoryATM Digital Support 30/12/2024, 4:30 PM when i withdrawal amount from ATM at Garden City Barch , the ATM is Down | 1                   |                       |         |          |
| Type here to search       |                                                                                                    |                                                                                                    | Reply               | へ 『戸 幻》 🛥 <u>E</u> NC | 2:30 PM | Ę        |

# Certificate of deposit Management

| 🗸 🌔 :: Suez Canal Bank :: 🛛 🗙 🗙                              | CorporateBanking X                  | +                            |           |             | - 0     | ×          |
|--------------------------------------------------------------|-------------------------------------|------------------------------|-----------|-------------|---------|------------|
| $\leftrightarrow$ $\rightarrow$ C $\sim$ corp-fabric-uat.scl | bank.com.eg/apps/CorporateBanking/# | _frmNotificationsAndMessages |           | ତ୍ୟ ବ୍ 🕁    | Ď   (   | <b>.</b> : |
| a sulficial<br>at issues                                     | ×                                   |                              | 막   ⑧   [ | >           |         |            |
| Accounts                                                     | ✓ fers ✓                            |                              |           |             |         |            |
| (s=) Transfers                                               | × ;                                 |                              |           |             |         | Í          |
| 🗞 Exchange Rates                                             | ><br>My Messages (0) Deleted Mes    | sages                        |           |             |         |            |
| 🖂 Messages                                                   | ch as Subject                       | New Message                  |           |             |         |            |
| Certificate of Deposit management                            | ^                                   | Category                     |           |             |         |            |
| Open Certificate Deposit                                     |                                     | ~                            |           |             |         |            |
| Open Term Deposit                                            |                                     | Subject                      |           |             |         |            |
| 5=) Charity                                                  | n Citv                              | Enter Subject                |           |             |         |            |
| දියි Settings                                                | ount from ATM at Garden Citv        | Description                  |           |             |         |            |
| i Support                                                    | ~                                   | Enter Description            |           |             |         |            |
|                                                              |                                     |                              |           |             |         |            |
|                                                              |                                     |                              |           |             |         |            |
|                                                              | _                                   | Car                          | ncel Send |             |         |            |
| ightarrow  ightarrow  m Sign  Out                            |                                     |                              |           |             |         |            |
| H $\mathcal P$ Type here to search                           | o 🗄 📀 🖡                             | : 🖕 🔄 🖬 🚾 📀                  |           | へ 🖫 🕼 🖮 ENG | 2:30 PM | 4 26       |

### You can open Certificate Deposit

| 🕒 :: Suez Canal Bank ::         | × CorporateBanking                  | × +                  |                                                               |              | - 0    |
|---------------------------------|-------------------------------------|----------------------|---------------------------------------------------------------|--------------|--------|
| → C 😋 corp-fab                  | ric-uat.scbank.com.eg/apps/Corporat | eBanking/#_frmOpenCD |                                                               | ତ୍ୟ ବ୍ 🕁     | ති   😩 |
|                                 | Safe Cash. Safe                     |                      |                                                               | ₽   ⑧   ▷    |        |
|                                 | E Accounts Transfers                | ~                    |                                                               |              |        |
| Open Certificate Deposit        |                                     |                      |                                                               |              |        |
| Certificate Categories<br>FIXED | ~                                   |                      | Debit Account number<br>1630003920100101 - Checking - \$74, 🗸 |              |        |
| Currency<br>USD                 | ~                                   |                      | Interest Account<br>1630003920100101 - Checking - \$74, 🗸     |              |        |
| Enter Amount<br>100000          | ~                                   |                      | Liquidation Account<br>1630003920100101 - Checking - \$74, 🗸  |              |        |
| Frequency<br>3Months            | ~                                   |                      | Certificate Description<br>3Y Fixed Income USD Certificate    |              |        |
| Duration<br>36Months            | ~                                   |                      | Interest Rate                                                 |              |        |
|                                 |                                     |                      | ✓ I accept the Terms & Conditions                             | Confirmation |        |

# Check to modify or confirm

| soft Cone. Box                                               | · · · · · · · · · · · · · · · · · · ·                           |
|--------------------------------------------------------------|-----------------------------------------------------------------|
| Ξ Accounts   Transfers ∨                                     |                                                                 |
| Review Certificate Details                                   |                                                                 |
| Certificate Details                                          |                                                                 |
| Duration : 36Months                                          | Interest Rate : 5.20                                            |
| Currency : USD                                               | Interest Frequency : 3Months                                    |
| Interest Account : 1630003920100101 - Checking - \$74,352.91 | Liquidation Account : 1630003920100101 - Checking - \$74,352.91 |
| Amount : 100000                                              | Debit Account : 1630003920100101 - Checking - \$74,352.91       |
| Certificate Categories : FIXED                               | Certificate Description : 3Y Fixed Income USD Certificate       |
|                                                              |                                                                 |
|                                                              | Cancel Modify Confirm                                           |

### Certificate Done Successfully

| Suez Canal Bank ::      X      CorporateBanking      X +                    |                         |                                           | - 0 ×   |
|-----------------------------------------------------------------------------|-------------------------|-------------------------------------------|---------|
| ← → C corp-fabric-uat.scbank.com.eg/apps/CorporateBanking/#_frmViewCertific | ates                    | ୍ ବ୍ 🕁                                    | 요   😩 : |
| - And Cold Land                                                             |                         |                                           |         |
|                                                                             |                         |                                           |         |
|                                                                             |                         |                                           | Â       |
| Acknowledgement                                                             |                         |                                           |         |
| Certificate Requested Successfully                                          | Currency                | USD                                       |         |
|                                                                             | Certificate Categories  | FIXED                                     |         |
|                                                                             | Amount                  | 10000                                     |         |
| Reference Number                                                            | Interest Frequency      | 1Month                                    |         |
| LD2433905833                                                                | Duration                | 36Months                                  |         |
|                                                                             | Debit Account           | 1630003920100101 - Checking - \$74,352.91 |         |
|                                                                             | Interest Rate           | 5.15                                      |         |
|                                                                             | Certificate Description | 3Y Fixed Income USD Certificate           |         |
|                                                                             | Interest Account        | 1630003920100101 - Checking - \$74,352.91 |         |
|                                                                             | Liquidation Account     | 1630003920100101 - Checking - \$74,352.91 |         |
|                                                                             |                         |                                           |         |

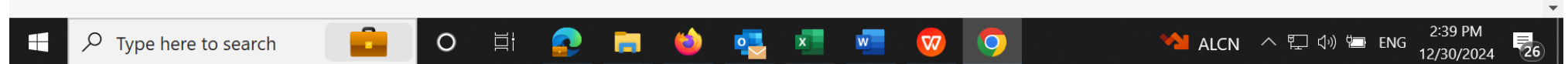

### You can open Term Deposit

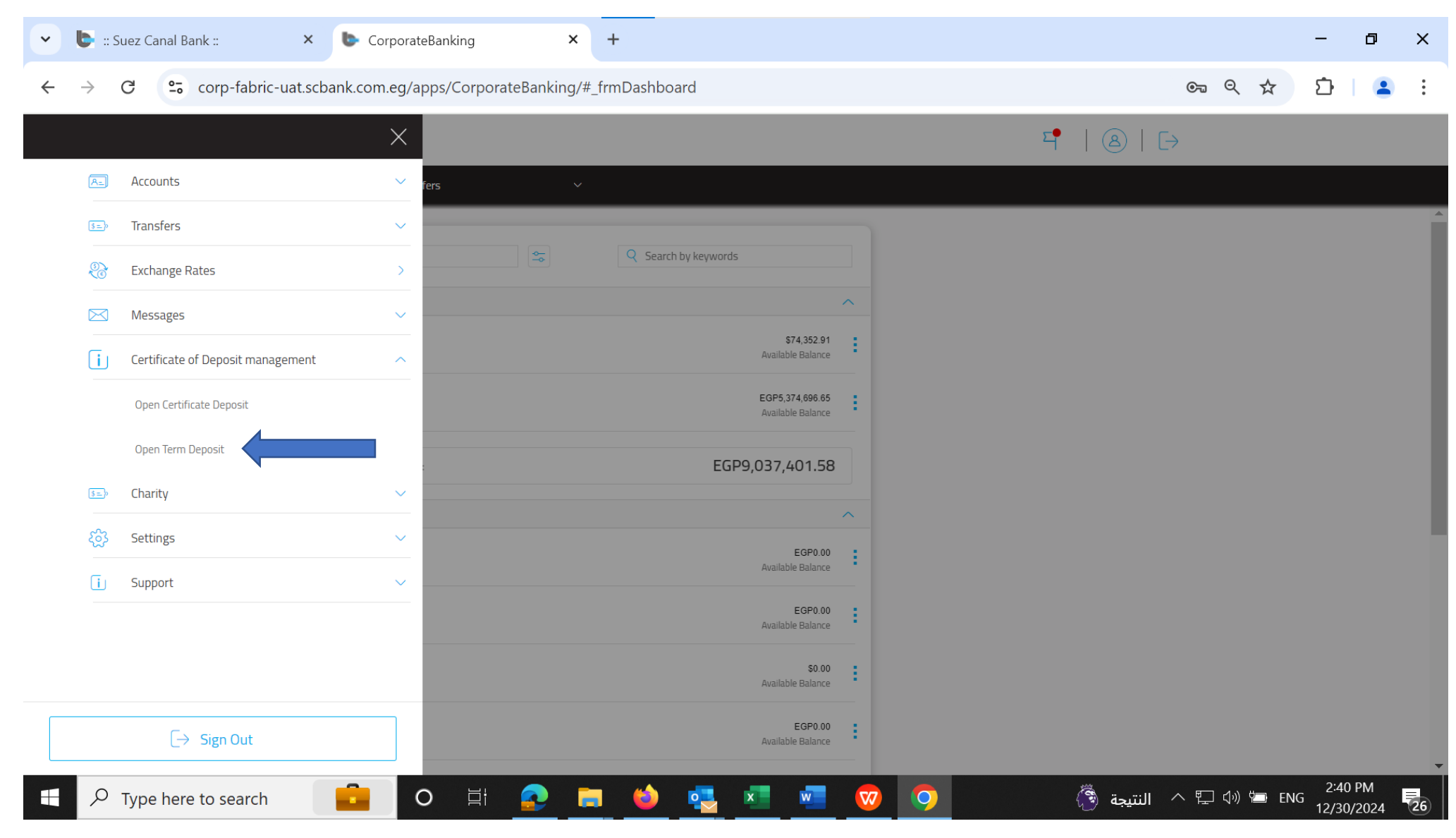

| C Correction Categores   Enter Acount   Time Deposit     Correction     Enter Anount   Correction   Correction  <                                                                                                    | 🕒 :: Suez Canal Bank :: | × CorporateBanking                 | × +                   |                                                          |              | - 0   |
|----------------------------------------------------------------------------------------------------|-------------------------|------------------------------------|-----------------------|----------------------------------------------------------|--------------|-------|
| Image: Control interest     Control interest     Control     Control        Control                                                                                                    | → C °= corp-fab         | ric-uat.scbank.com.eg/apps/Corpora | teBanking/#_frmOpenCD |                                                          | © 9 \$       | 요   😩 |
| Cornel Trans     Open Term Deposit     Time Deposit Categories   Corrency   Corrency   Corrency   Debit Account   1000   Duration   Duration   Duration   Duration   Duration   Duration   Content   (100)   Duration   (100)   Duration   (100)   Duration   (100)   Duration   (100)   (100)   (100)   (100)   (100)   (100)   (100)   (100)   (100)   (100)   (100)   (100)   (100)   (100)   (100)   (100)   (100)   (100)   (100)   (100)   (100)   (100)   (100)   (100)   (100)   (100)   (100)   (100)   (100)   (100)   (100)   (100)   (100)   (100)   (100)   (100)   (100)   (100)   (100)   (100)   (100)   (100)   (100)   (100)   (100)   (100)   (100)   (100)   (100)   (100)   (100)   (100                                                                                                    |                         | agastika mi                        |                       | 5                                                        | ⑧   ▷        |       |
| Open Term Deposit     Time Deposit Categores   LOATING   LOATING   Curreny   GBP   Time Annoatt   1000   Duration   Duration   Duration   Queeks   Ime Deposit - Facsing - EGP    Loation   Time Deposit - Time Deposit - Time Deposit - Timesiting - EGP    Time Deposit - Facsing - EGP    Loation   Time Deposit - Timesiting - EGP    Time Deposit - Timesiting - EGP    Time Deposit - Timesiting - EGP    Time Deposit - Timesiting - EGP    Time Depositie - Timesiting - EGP    Time Depositie - Timesiting - EGP    Time Depositie - Timesiting - EGP    Time Depositie - Timesiting - EGP    Time Depositie - Timesiting - EGP    Time Depositie - Timesiting - EGP    Time Depositie - Timesiting - EGP    Time Depositie - Timesiting - EGP    Time Depositie - Timesiting - EGP                                                                                                    |                         | Accounts Transfers                 | ~                     |                                                          |              |       |
| Time Depost Categories   FLOATING   Currery   EGP   Toter Amount   1000   Duraton   2Weeks   2Weeks                                                                                                    | Open Term Deposit       |                                    |                       |                                                          |              |       |
| FLOATING   Currency   EGP   Deter Amount   1000   Duration   ZWeeks   CWeeks   Inter Deposit Description Interest Rate Interest Rate Interes                                                                                                    | Time Deposit Categories |                                    |                       | Debit Account number                                     |              |       |
| Currency   EGP   Enter Amount   1000   Duration   2Weeks   Currency   Interest Description   Time Deposit Description   Time Deposit Prolating Interest   Interest Rate   17.255   I accept the Terms & Conditions                                                                                                    | FLOATING                | ~                                  |                       | 1630003910100101 - Checking - EGP 🗸                      |              |       |
| Enter Amount 1000 Duration 2Weeks ▲ 1000 Interest Rate 17.255 Interest Rate 17.255 Interest & Confirmation Interest & Confirmation Interest & Confirm | Currency                | ~                                  |                       | Interest Account                                         |              |       |
| 1000   Duration   2Weeks   ✓   Ime Deposit -Floating Interest   Interest Rate   17.255   ✓   I accept the Terms & Conditions                                                                                                    | Enter Amount            |                                    |                       | Liquidation Account                                      |              |       |
| Weeks       ✓         Ime Deposit Description       Ime Deposit -Floating Interest         Interest Rate       17.255         Ime Deposit Description       Ime Deposit -Floating Interest                                                                                                    | 1000<br>Duration        |                                    |                       | 1630003910100101 - Checking - EGP 🗸                      |              |       |
| Interest Rate 17.255  I accept the Terms & Conditions Confirmation                                                                                                    | 2Weeks                  | ~                                  |                       | Time Deposit Description Time Deposit -Floating Interest |              |       |
| 17.255         I accept the Terms & Conditions                                                                                                    |                         |                                    |                       | Interest Rate                                            |              |       |
| I accept the Terms & Conditions                                                                                                    |                         |                                    |                       | 17.255                                                   |              |       |
|                                                                                                    |                         |                                    |                       | ✓ I accept the Terms & Conditions                        | Confirmation |       |
|                                                                                                    |                         |                                    |                       |                                                          |              |       |

### You can Modify or confirm

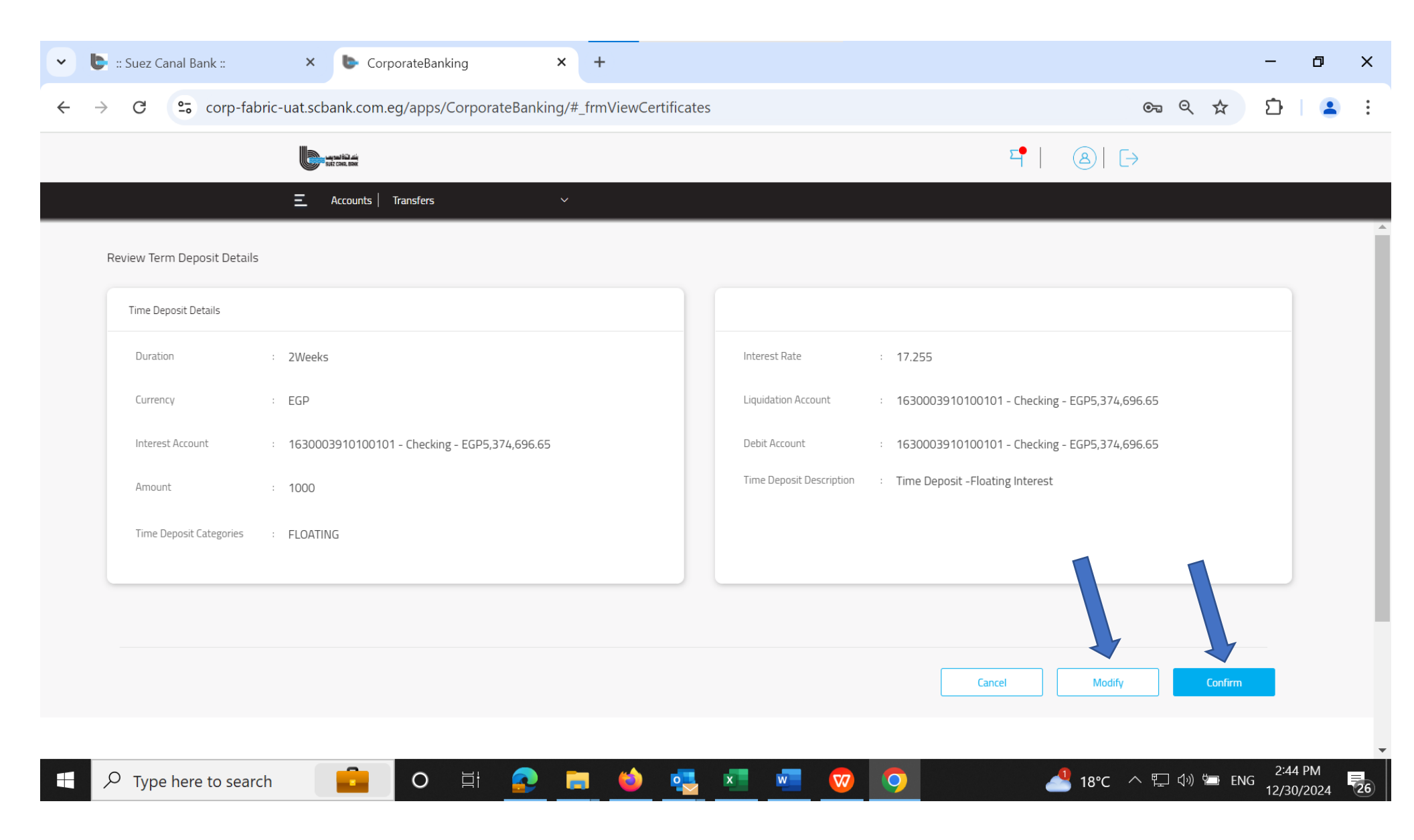

### Term Deposit Done Successfully

| Suez Canal Bank ::      X      CorporateBanking      X +                       |                          |                                               | - ¤ ×          |
|--------------------------------------------------------------------------------|--------------------------|-----------------------------------------------|----------------|
| ← → C C corp-fabric-uat.scbank.com.eg/apps/CorporateBanking/#_frmViewCertifica | ates                     | ©= < ☆                                        | ⊃   <b>≗</b> : |
| sat case                                                                       |                          | শ। এ। ⊳                                       |                |
| Ξ Accounts   Transfers ∨                                                       |                          |                                               |                |
|                                                                                |                          |                                               | A              |
| Acknowledgement                                                                |                          |                                               |                |
| Term Deposit Requested Successfully                                            | Currency                 | EGP                                           |                |
|                                                                                | Time Deposit Categories  | FLOATING                                      |                |
|                                                                                | Amount                   | 1000                                          |                |
| Reference Number                                                               | Duration                 | 2Weeks                                        |                |
| LD2433917317                                                                   | Debit Account            | 1630003910100101 - Checking - EGP5,374,696.65 |                |
|                                                                                | Interest Rate            | 17.255                                        |                |
|                                                                                | Time Deposit Description | Time Deposit -Floating Interest               |                |
|                                                                                | Interest Account         | 1630003910100101 - Checking - EGP5,374,696.65 |                |
|                                                                                | Liquidation Account      | 1630003910100101 - Checking - EGP5,374,696.65 |                |
|                                                                                |                          |                                               |                |
|                                                                                |                          |                                               |                |

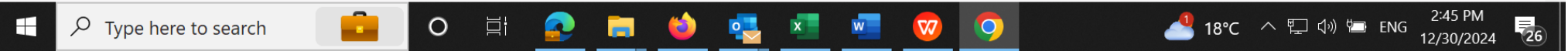

### You can donate to charity

| 👻 🕒 :: Suez Canal Bank :: 🛛 🗙       | CorporateBanking × +                          |                          | -                                             | σx                   |
|-------------------------------------|-----------------------------------------------|--------------------------|-----------------------------------------------|----------------------|
| ← → ♂ corp-fabric-uat.scba          | ank.com.eg/apps/CorporateBanking/#_frmViewCer | tificates                | © ⊂ ☆ Ď                                       | I 😩 :                |
| a sun 10 cai                        | ×                                             |                          | 4   ⊗  [→                                     |                      |
| Accounts                            | ∼ <sup>-</sup> ers ∨                          |                          |                                               |                      |
| (s=) Transfers                      | ~                                             |                          |                                               | Î                    |
| Exchange Rates                      | · · · · · · · · · · · · · · · · · · ·         |                          |                                               |                      |
| Messages                            | ed Successfully                               | Currency                 | EGP                                           |                      |
| i Certificate of Deposit management | ~                                             | Time Deposit Categories  | FLOATING                                      |                      |
| 🖅 Charity                           | ^                                             | Amount                   | 1000                                          |                      |
| Charity                             | nber                                          | Duration                 | 2Weeks                                        |                      |
| င်္ဂြံ Settings                     | 7317                                          | Debit Account            | 1630003910100101 - Checking - EGP5,374,696.65 |                      |
| i Support                           | ~                                             | Interest Rate            | 17.255                                        |                      |
|                                     |                                               | Time Deposit Description | Time Deposit -Floating Interest               |                      |
|                                     |                                               | Interest Account         | 1630003910100101 - Checking - EGP5,374,696.65 |                      |
|                                     |                                               | Liquidation Account      | 1630003910100101 - Checking - EGP5,374,696.65 |                      |
|                                     |                                               |                          |                                               |                      |
| [→ Sign Out                         |                                               |                          |                                               |                      |
| $\rightarrow$ Type here to search   | 💼 o 🛱 <u>e</u> 🗮 🌢                            | 🔁 🛋 🦁 🤇                  | 2<br>18°C へ 厚 切) 幅 ENG 21<br>12/              | 246 PM<br>30/2024 26 |

|                        | ALE CARL BRK         |   |                | ₽   ⑧   [→           |  |
|------------------------|----------------------|---|----------------|----------------------|--|
|                        | E Accounts Transfers | ~ |                |                      |  |
| harity Transfer        |                      |   |                |                      |  |
|                        |                      |   |                | Add SCR Brok Account |  |
| Transfer From *        |                      |   |                |                      |  |
| Current Account0101    |                      |   | 3P5,373,696.65 | Add External Account |  |
| Transfer To*           |                      |   |                |                      |  |
| Search by account, IBA | .N, or beneficiary   |   |                |                      |  |
| CAIRO UNIVERSITY - N   | JATIONAL CANCER      |   | A              |                      |  |
| MINISTRY OF ENDOW      | MENTS-INSTUMENT      |   |                |                      |  |
| TAHYA MISR             |                      |   |                |                      |  |
| EGYPTIAN FAMILY HO     | ME                   |   |                |                      |  |
| AI-Azhar AI-Shareef Bi | ayt Alzakat          |   |                |                      |  |
| Ministry of Higher Edu | cation               |   | <b></b>        |                      |  |
|                        |                      |   |                |                      |  |
|                        |                      |   |                |                      |  |
| Note                   |                      |   |                |                      |  |
| Note<br>Optional       |                      |   |                |                      |  |

| 🗸 🌔 :: Su       | uez Canal Bank ::        | ×             | b CorporateE      | Banking    |           | × +      |            |     |    |               |     |                      |     |         |       | -      | ٥    | ×    |
|-----------------|--------------------------|---------------|-------------------|------------|-----------|----------|------------|-----|----|---------------|-----|----------------------|-----|---------|-------|--------|------|------|
| $\rightarrow$ ( | C 😋 corp-fabric-         | uat.scbar     | nk.com.eg/app     | ps/Corpora | ateBankin | ng/#_frm | FastTransf | ers |    |               |     |                      | ©-  | Q       | ☆     | Ď      | 2    | :    |
|                 |                          | Suer Case, e  | <u></u>           |            |           |          |            |     |    |               |     | 막   ④                | [-> |         |       |        |      |      |
|                 |                          | <u>Ξ</u> Αccc | ounts   Transfers |            | ,         | ~        |            |     |    |               |     |                      |     |         |       |        |      |      |
| Charity Tr:     | ansfer                   |               |                   |            |           |          |            |     |    |               |     |                      |     |         |       |        |      |      |
| Chanty ne       | ansier                   |               |                   |            |           |          |            |     |    |               |     |                      |     |         |       |        |      |      |
|                 | Transfer From*           |               |                   |            |           |          |            |     |    |               |     | Add SCB Bank Account |     |         |       |        |      |      |
|                 | Current Account0101      |               |                   |            |           |          |            |     | Ē  | P5,373,696.65 |     | Add External Account |     |         |       |        |      |      |
|                 | Transfer To*             |               |                   |            |           |          |            |     |    |               |     |                      |     |         |       | _      |      |      |
|                 | CAIRO UNIVERSITY - NATIO | NAL CANCER    |                   |            |           |          |            |     |    |               |     |                      |     |         |       |        |      |      |
|                 | Charity Accounts *       |               |                   |            |           |          |            |     |    |               |     |                      |     |         |       |        |      |      |
|                 | CAIRO UNI-NATIONAL CANC  | ER INSTITUT   | E                 |            |           |          |            |     |    |               |     |                      |     |         |       |        |      |      |
|                 | 0                        |               |                   |            |           |          |            |     |    |               |     |                      |     |         |       |        |      |      |
|                 | EGP 1,000.00             |               |                   |            |           |          |            |     |    |               |     |                      |     |         |       |        |      |      |
|                 | Frequency *              |               |                   |            |           |          |            |     |    |               |     |                      |     |         |       |        |      |      |
|                 | Once                     |               |                   | ~          | )         |          |            |     |    |               |     |                      |     |         |       |        |      |      |
|                 | Send On *                |               |                   |            |           |          |            |     |    |               |     |                      |     |         |       |        |      |      |
|                 | 3                        | 80/12/2024    |                   |            |           |          |            |     |    |               |     |                      |     |         |       |        |      |      |
|                 | Note                     |               |                   |            |           |          |            |     |    |               |     |                      |     |         |       |        |      |      |
|                 | Optional                 |               |                   |            |           |          |            |     |    |               |     |                      |     |         |       |        |      |      |
|                 |                          |               |                   |            |           |          |            |     |    |               |     |                      |     |         |       |        |      |      |
|                 |                          |               |                   |            |           |          |            |     | -  |               | - 1 |                      |     |         |       |        |      |      |
|                 |                          |               |                   |            |           | Can      |            |     | Co | nanue         |     |                      |     |         |       | 2.47   | DM - |      |
|                 | Type here to search      |               | 0                 | <u> </u>   |           |          | (2)        |     | x  | / 🔽           |     | )                    | ^ 또 | コ d») Ⴗ | 🗀 ENG | 12/30/ | 2024 | (26) |

## You can Modify or Confirm

| 🗸 🌔 :: Suez Canal Bank :: | × <b>b</b> CorporateBanking                                         | × +                                                 | - 0 ×                                    |
|---------------------------|---------------------------------------------------------------------|-----------------------------------------------------|------------------------------------------|
| ← → C 😁 corp-fabric-u     | uat.scbank.com.eg/apps/Corpor                                       | ateBanking/#_frmReview                              | ब्ब ९ 🖈 🖸  😩 :                           |
|                           | Jin Case, sant Sicil<br>Sirit Case, sant                            |                                                     | ₽   ⑧   [>                               |
|                           | E Accounts Transfers                                                | ~                                                   |                                          |
|                           | Charity Transfer                                                    |                                                     |                                          |
|                           | Your Transaction Details                                            |                                                     |                                          |
|                           | Transfer From                                                       | Current Account0101                                 |                                          |
|                           | Transfer To                                                         | 0000077710100101                                    |                                          |
|                           | Amount                                                              | EGP 1,000.00                                        |                                          |
|                           | Frequency                                                           | Once                                                |                                          |
|                           | Transfer Date                                                       | 30/12/2024                                          |                                          |
|                           |                                                                     | Cancel Modify                                       | Confirm                                  |
|                           |                                                                     |                                                     |                                          |
|                           |                                                                     |                                                     |                                          |
|                           |                                                                     |                                                     |                                          |
|                           | Our Locations   Contact Us   Privace                                | Policy and Cyber Culture   Terms & Conditions   FAQ |                                          |
|                           | <ul> <li>copyrights 2022 for Schank, All Highls Reserved</li> </ul> |                                                     |                                          |
| ⊕ Type here to search     | O 目                                                                 | 📀 🚍 🛀 🔄 🦁 📀                                         | 18℃ ヘ ⊑ Ф》 🖮 ENG 2:48 PM<br>12/30/2024 🔁 |

| 🔹 🌔 :: Suez Canal Bank ::                          | × CorporateBanking × +                                                                                                    |            |             | - 0                   | ×  |
|----------------------------------------------------|----------------------------------------------------------------------------------------------------|------------|-------------|-----------------------|----|
| $\leftrightarrow$ $\rightarrow$ C $\sim$ corp-fabr | c-uat.scbank.com.eg/apps/CorporateBanking/#_frmMFATransactions                                                                                                    |            | ब ९ 🕁       | 호   😩                 | :  |
|                                                    | Langend Ball Aria<br>Ref: Color, Bank                                                                                                    | ¤   ⑧   [→ |             |                       | •  |
|                                                    | E Accounts Transfers ~                                                                                                    |            |             |                       |    |
|                                                    | Let's verify your information                                                                                                    |            |             |                       |    |
|                                                    | Receiving Access Code                                                                                                    |            |             |                       |    |
|                                                    | Welcome to our online transfer service, you can now transfer. using this service require the download of soft token via App store or play store and activate By using Link Click Here Enter Token Number Here |            |             |                       |    |
|                                                    | Cancel                                                                                                    | Verify     |             |                       |    |
|                                                    | Our Locations   Contact Us   Privacy Policy and Cyber Culture   Terms & Conditions   FAQ © Copyrights 2022 for SCBank, All Rights Reserved                                                                    |            |             |                       |    |
| $+$ $\rho$ Type here to search                     | o H 📀 🚍 🍁 🔽 🚾 🦁 📀                                                                                                    | 📥 18°C -   | へ 🏗 🕼 🏣 ENG | 2:48 PM<br>12/30/2024 | 26 |

#### **Donation Done**

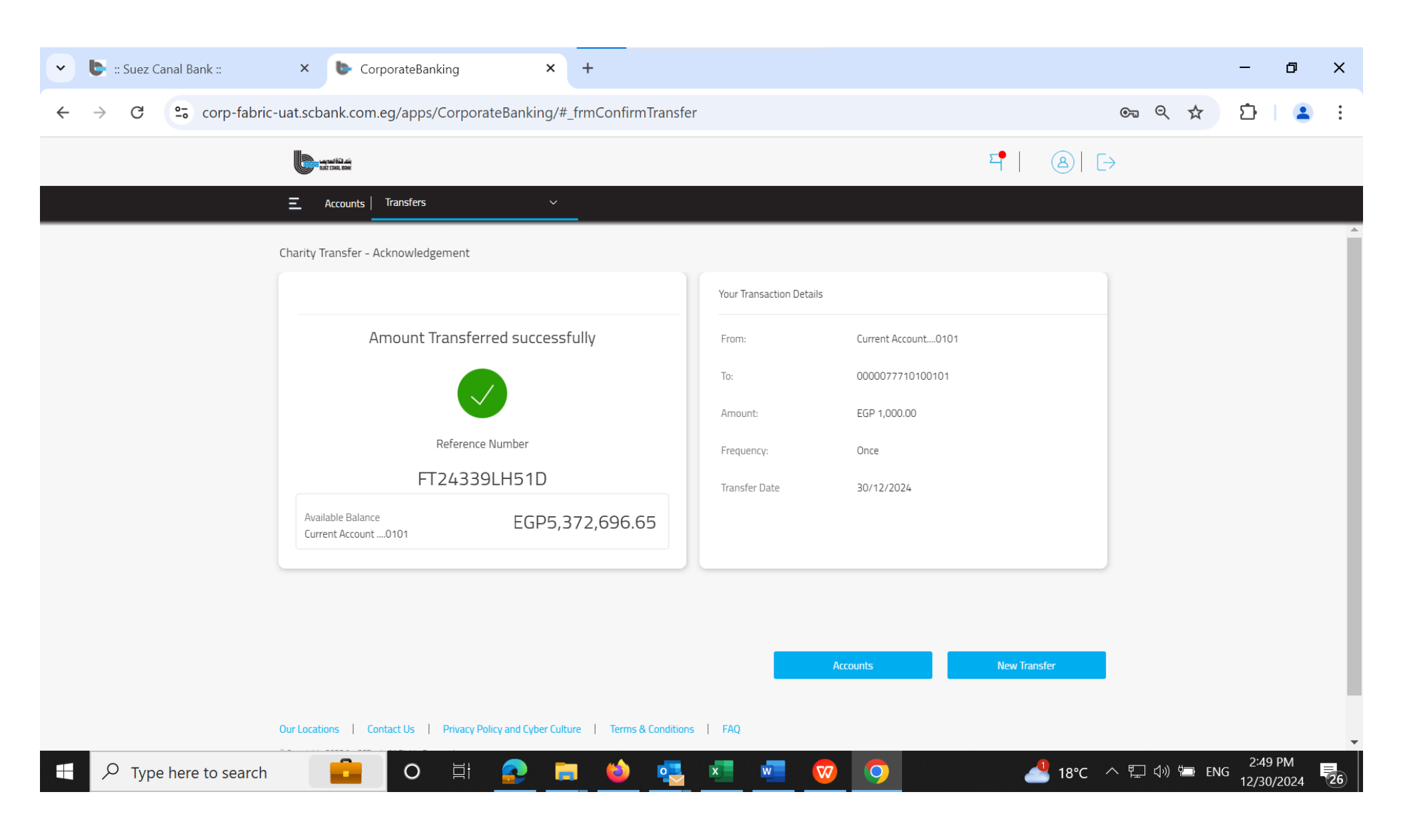

### Settings

### You can modify

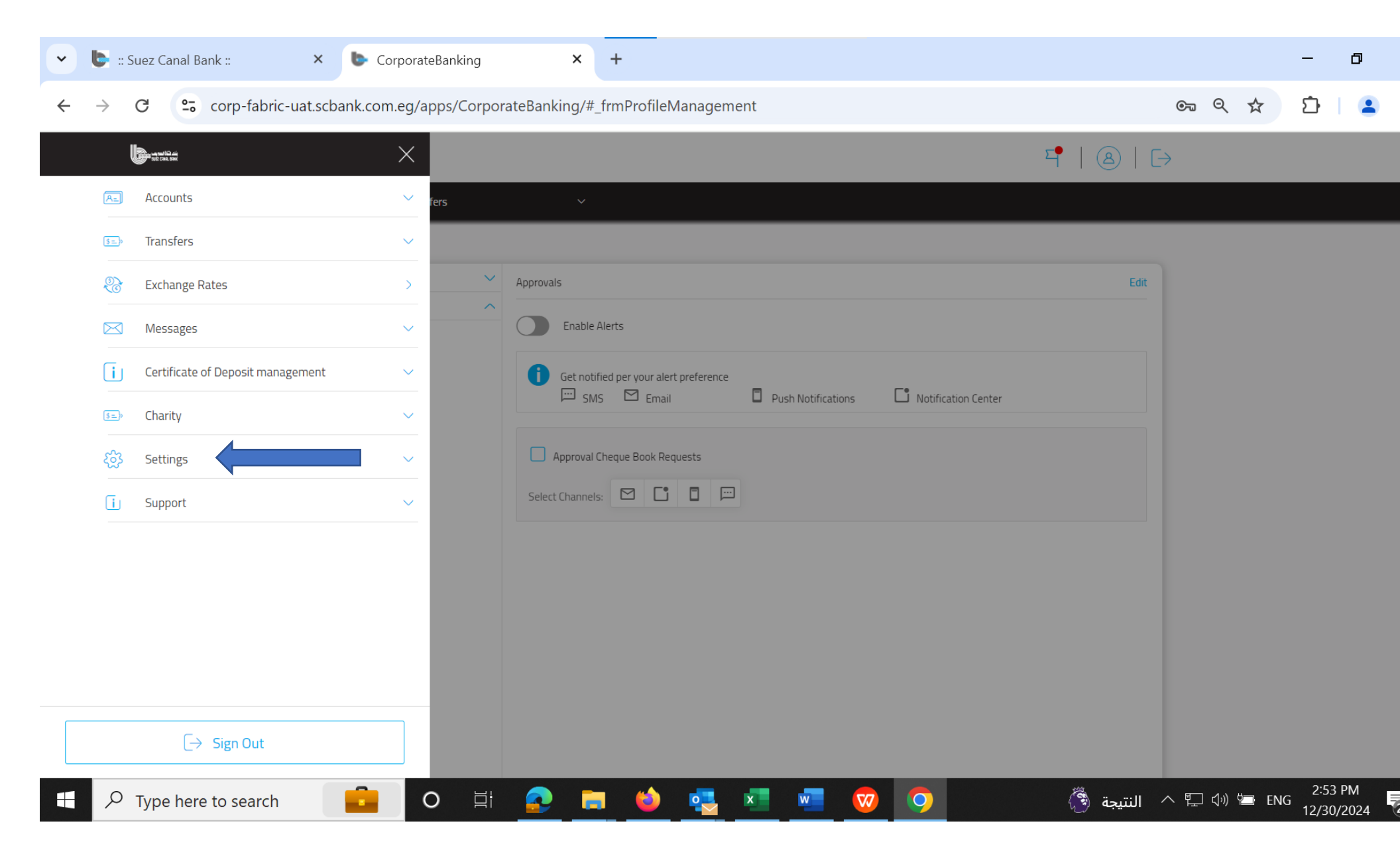

### You can change (User Name, Password and change language)

You can manage Alerts related to accounts

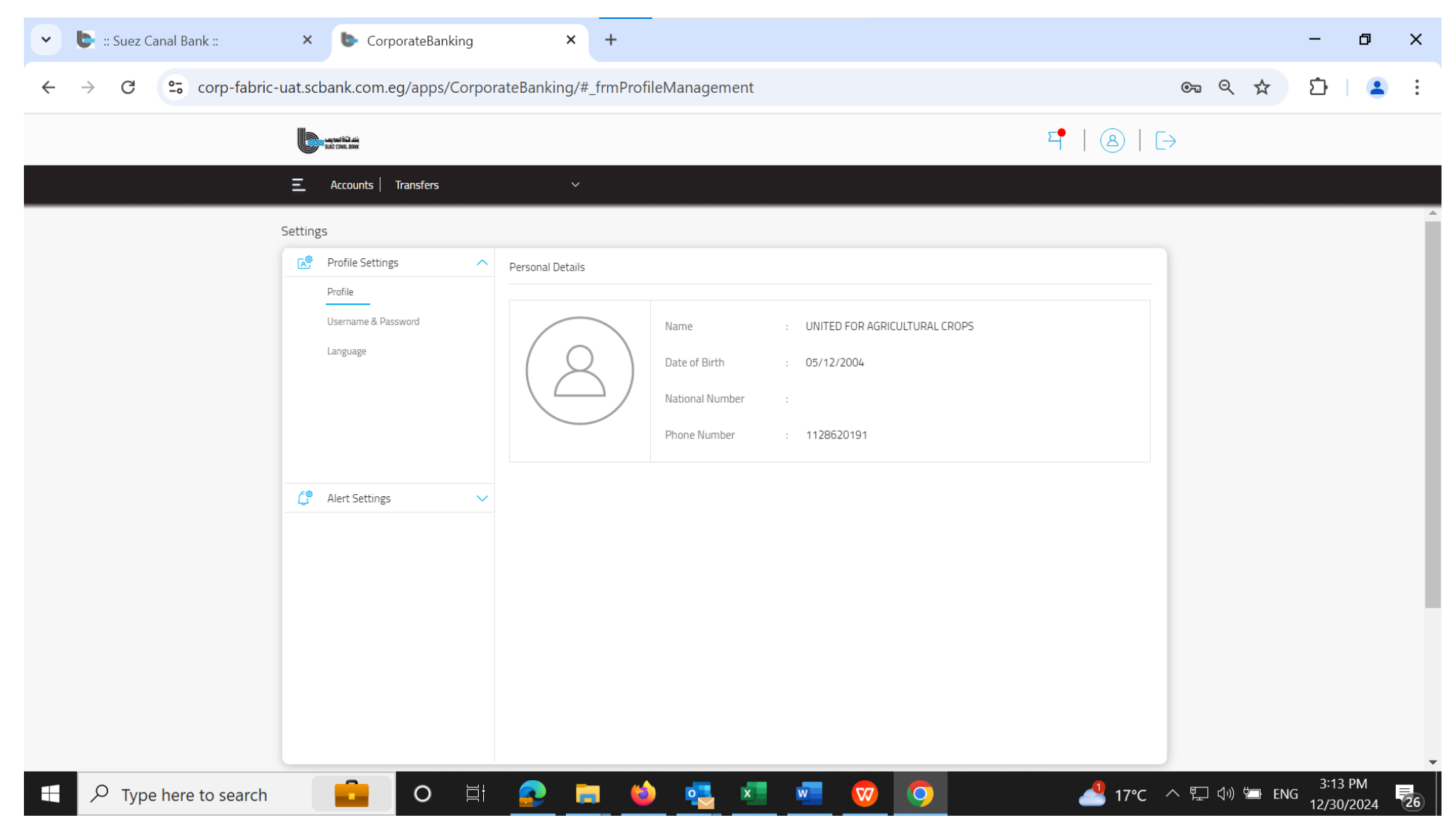

#### **Token Activation**

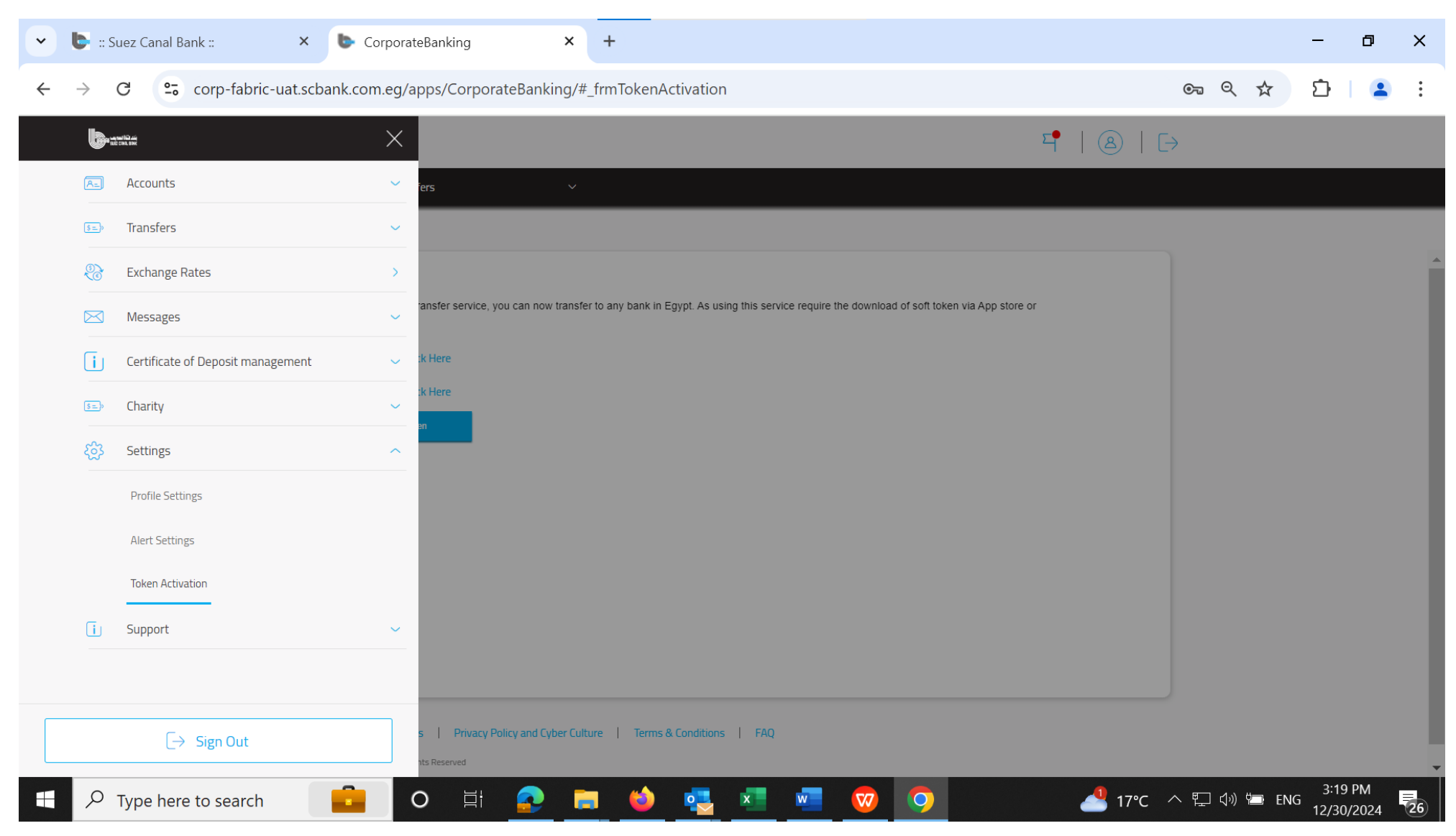

#### After you download SCB Token from Play Store or App Store

#### Press Generate my token

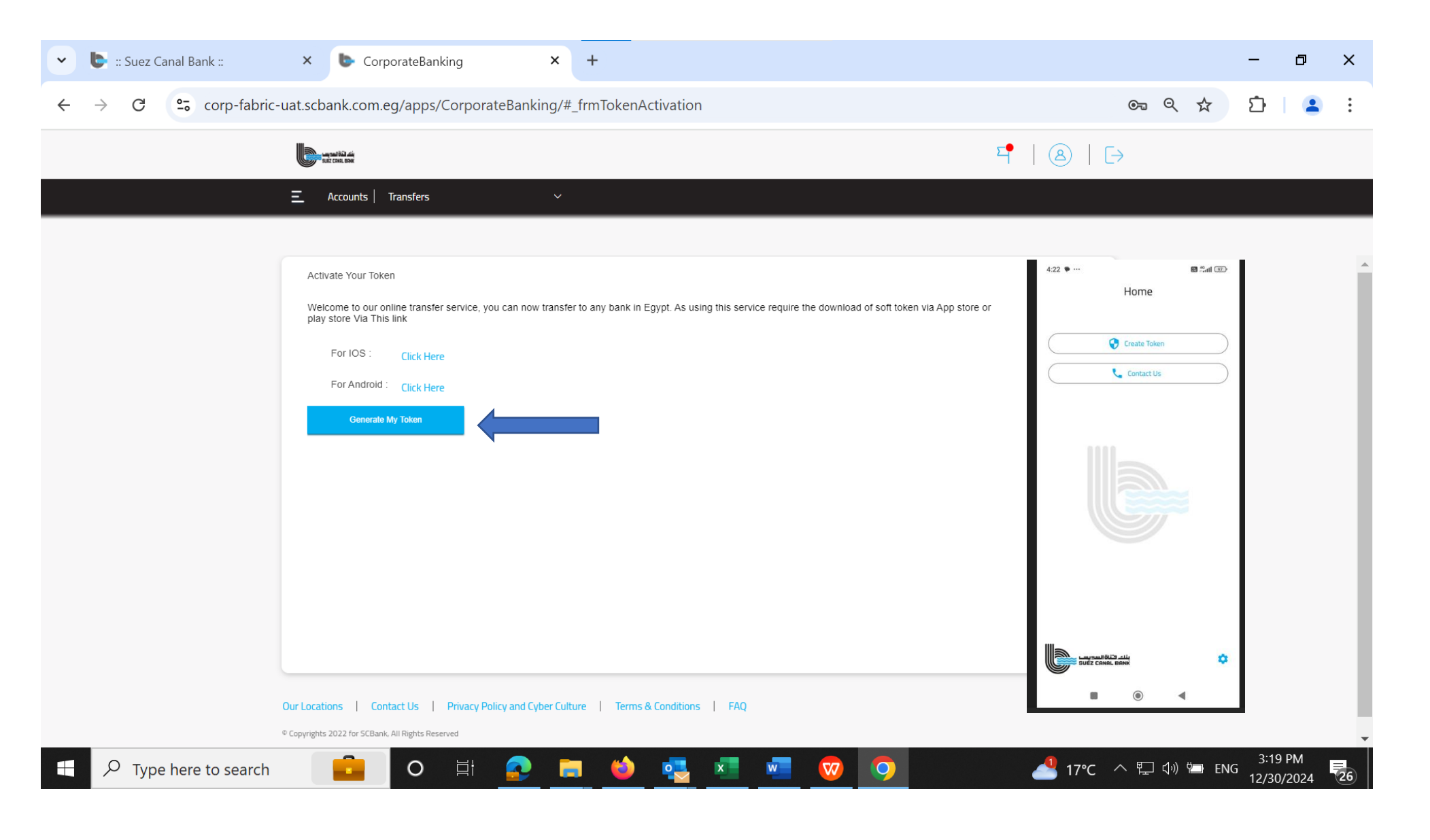

#### Insert activation code and serial number in SCB Token

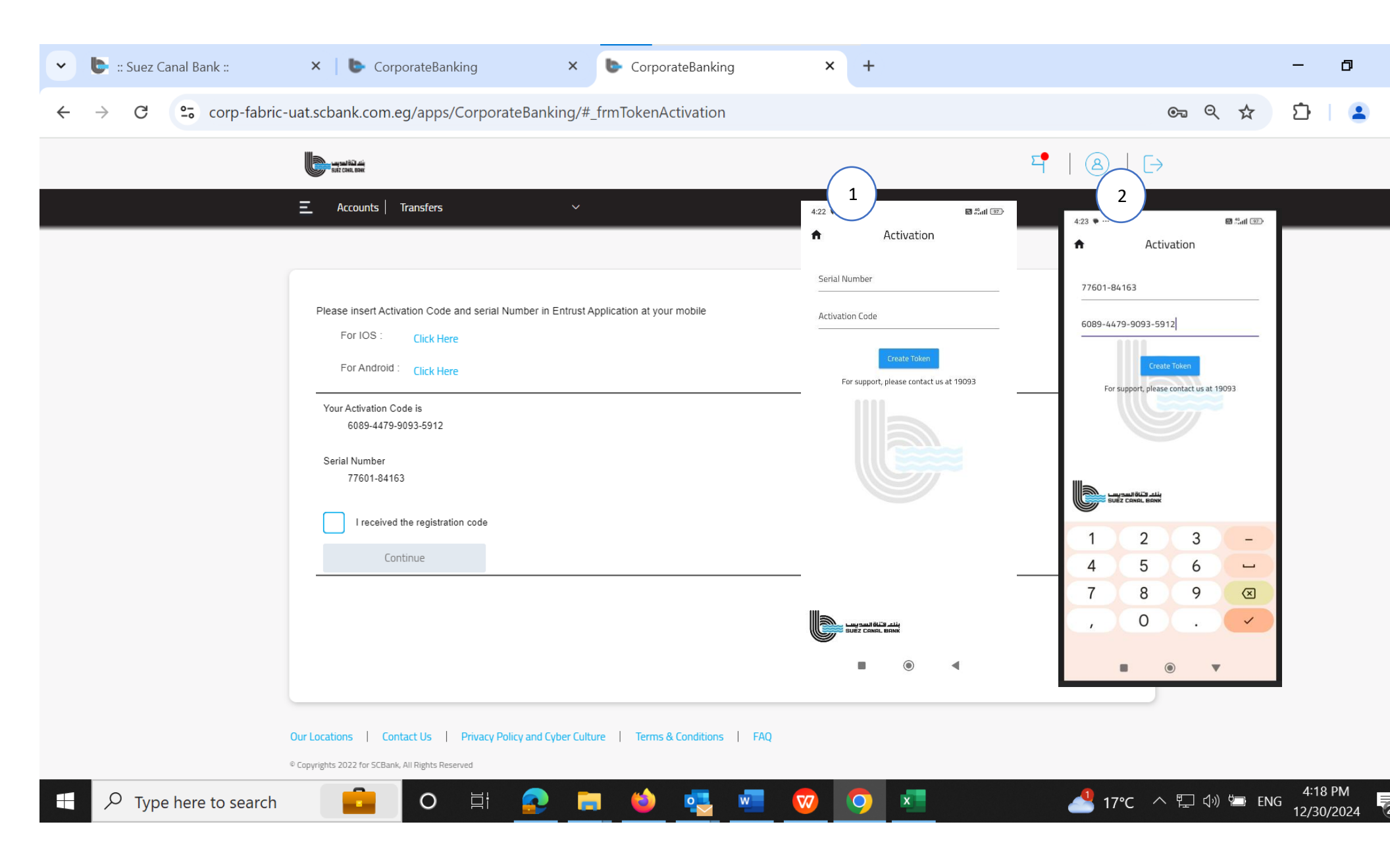

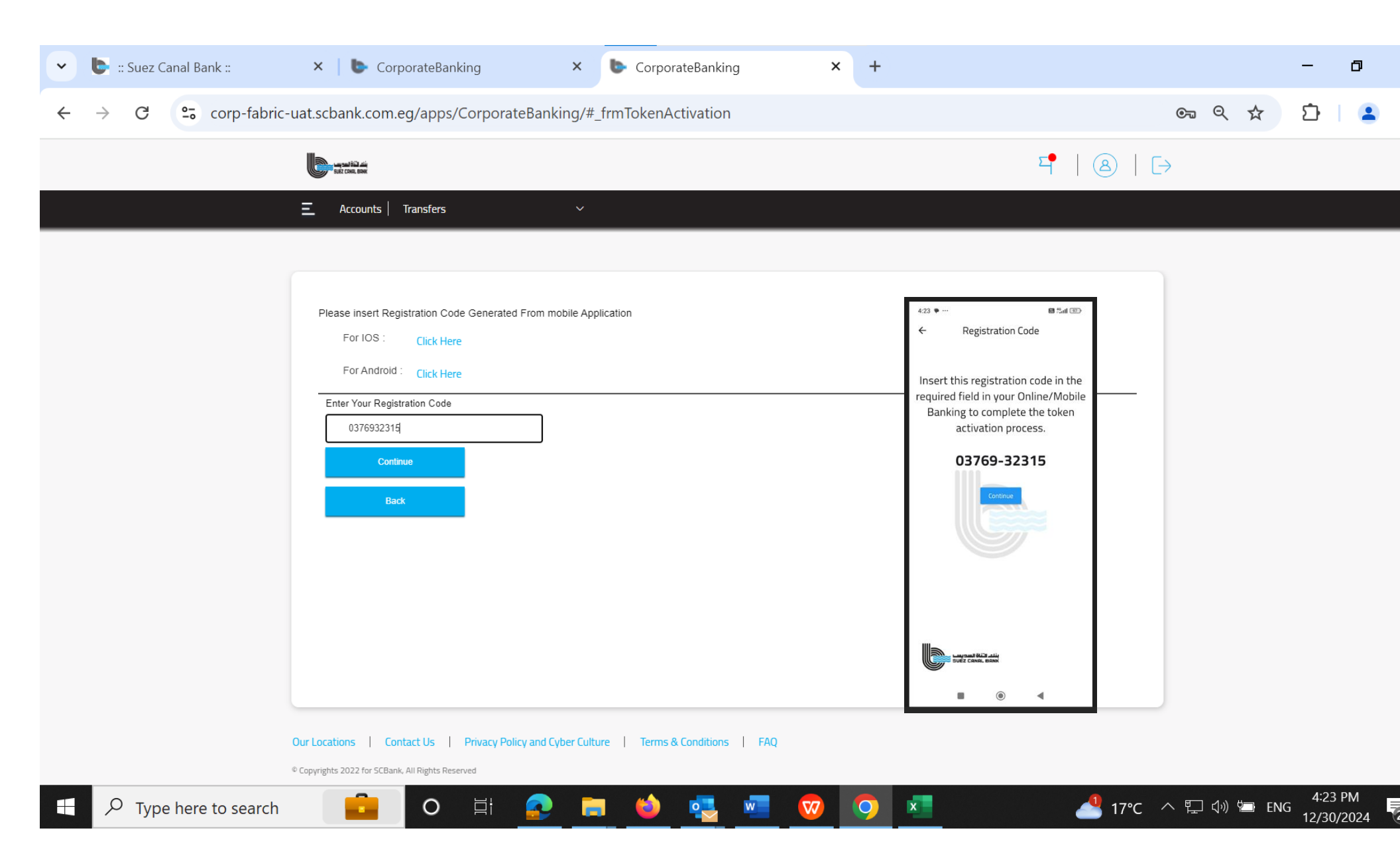
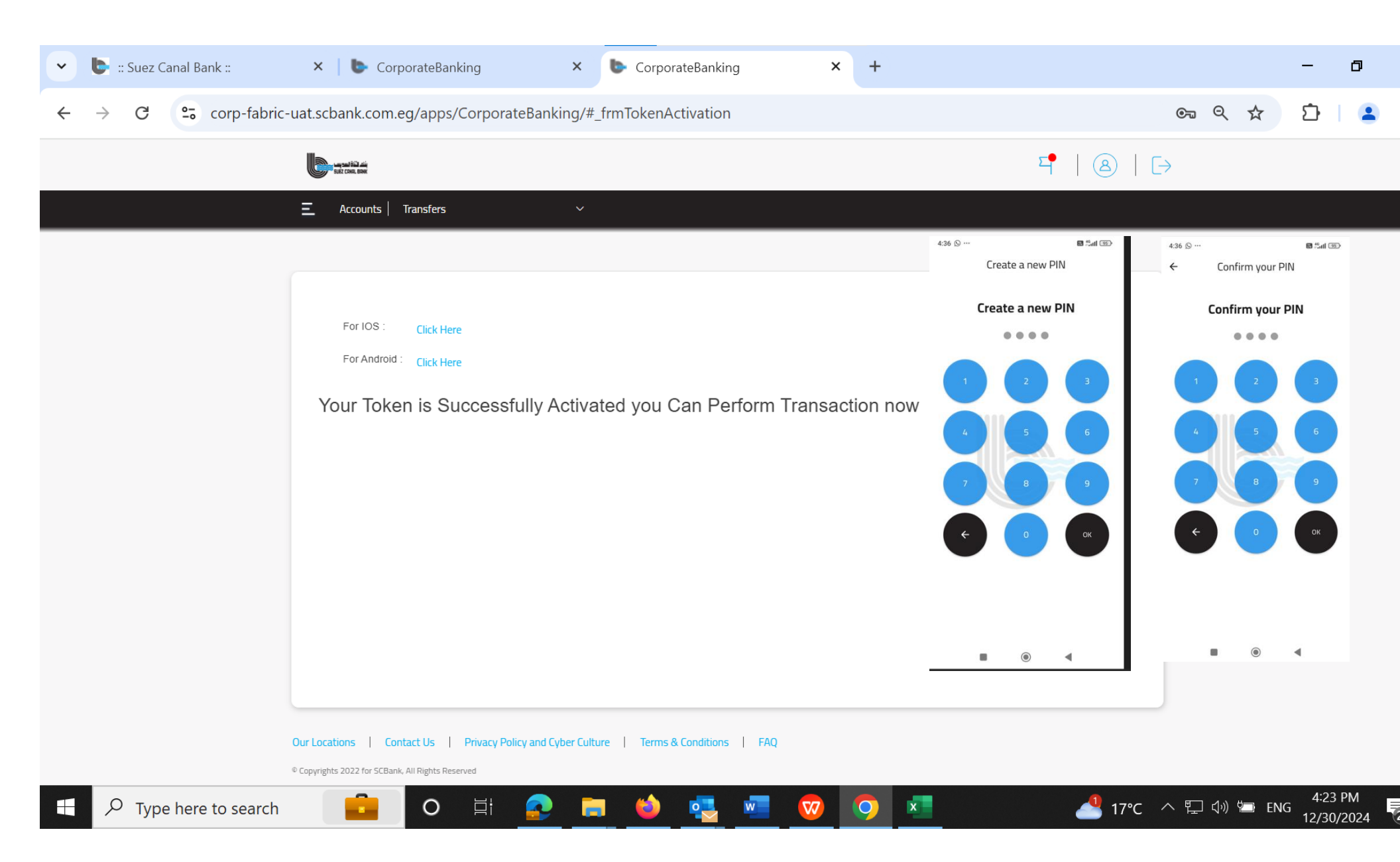

## Support

## You can find

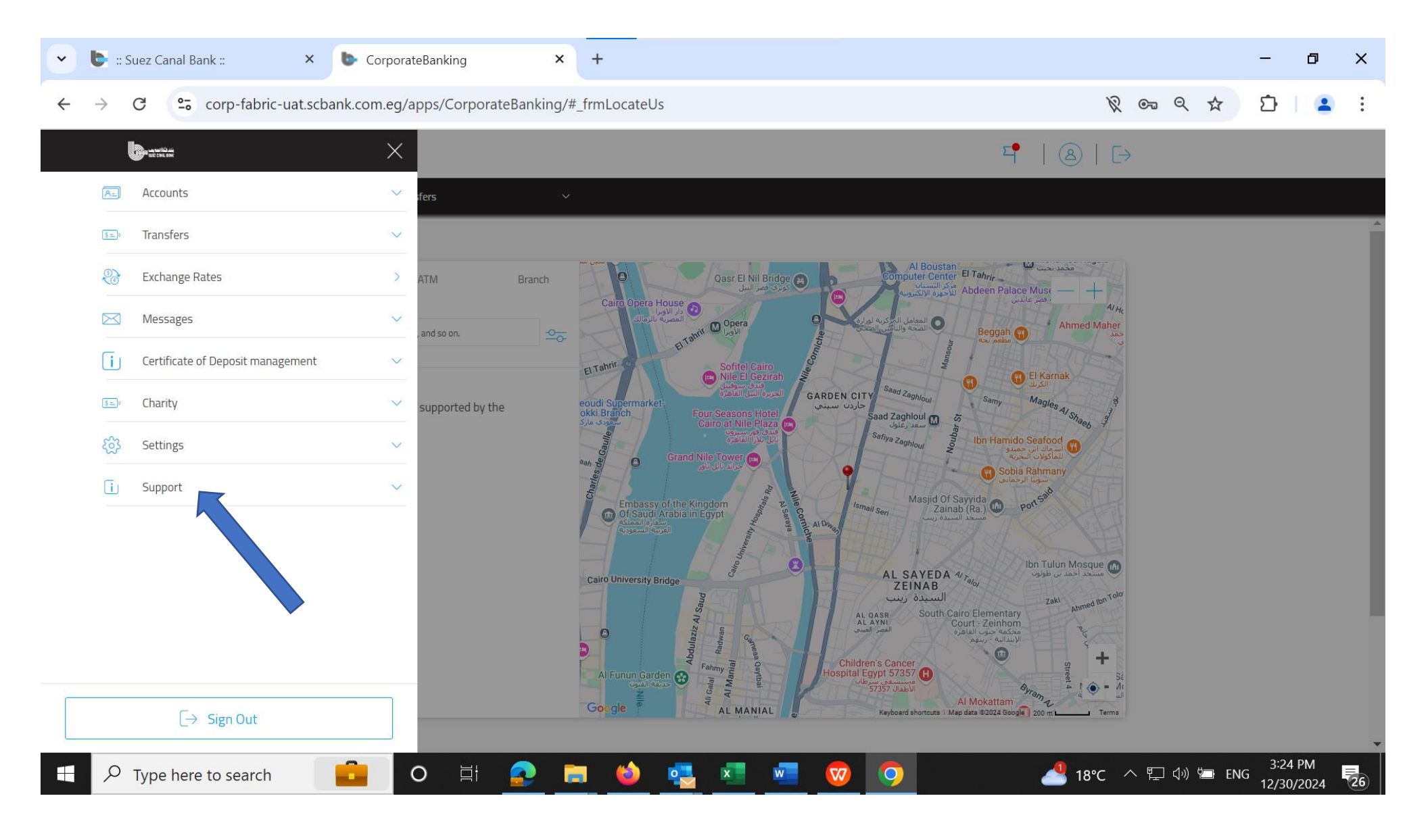

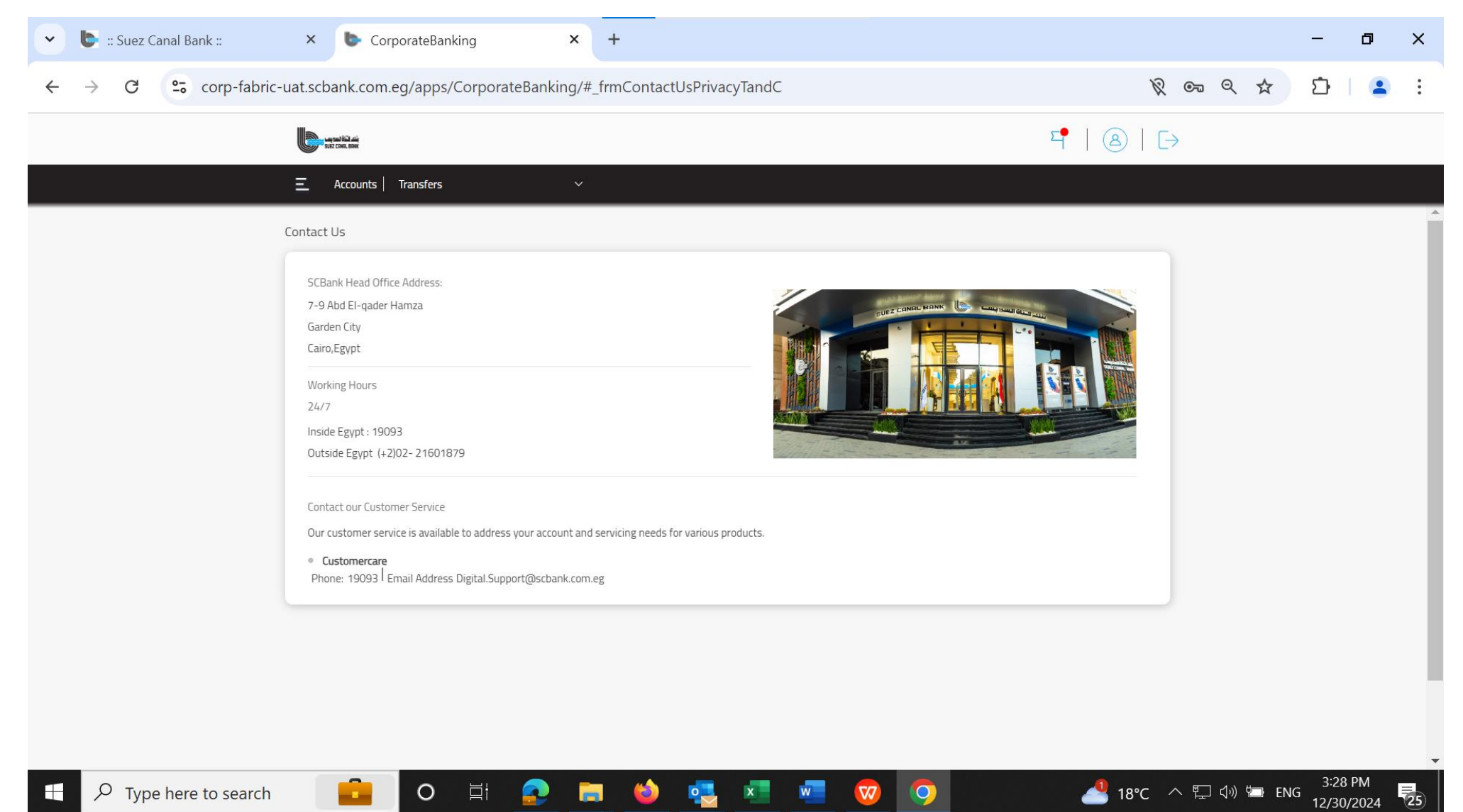

0

(2)

х

77

0

25

In Support you can find SCB Branches and ATMs and contact us through call center 19093

O 🖾

ρ Type here to search .